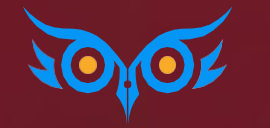

# ПРАКТИКУМ ПО ПРОГРАММЕ 1С:3УП 3.1 – РАЗБИРАЕМ 5 БОЛЬНЫХ-ТЕМ

с Еленой Гряниной

## ЧТО РАЗБЕРЕМ СЕГОДНЯ НА ЭФИРЕ

- 1. НДФЛ: топ ошибок как искать и исправлять
- Страховые взносы и ЕФС-1: механика учета перерасчетов и корректировок - на что обратить внимание
- Пособия и СЭДО: где искать список входящих сообщений и как это всё устроено – пора разобраться
- Иностранные работники: важные нюансы учета, расчета НДФЛ и взносов – да поможет нам Том Круз
- Резервы отпусков и вознаграждений: распространенные заблуждения – как не попасть в ловушку
- Как всего за 1 неделю вы сможете набить практический опыт по самой проблемной теме для Вас

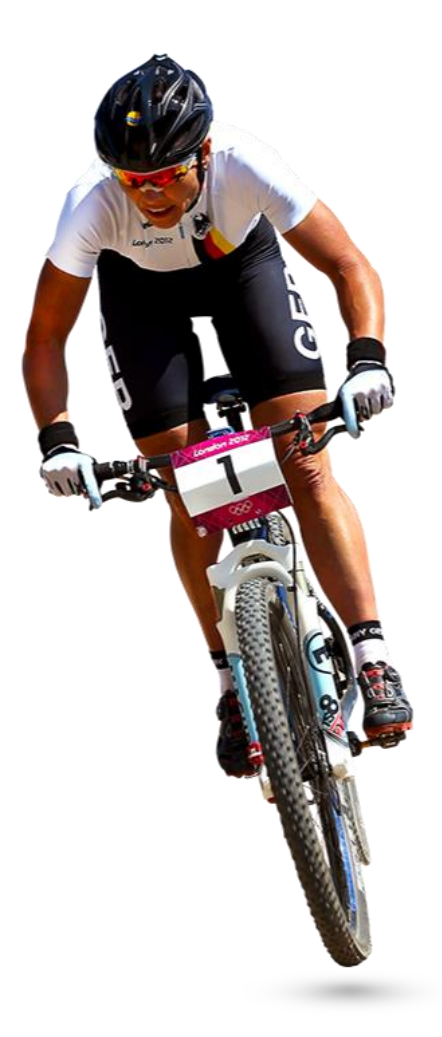

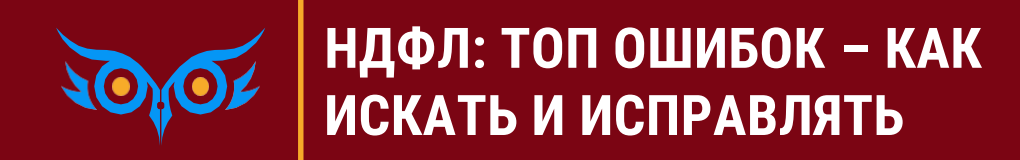

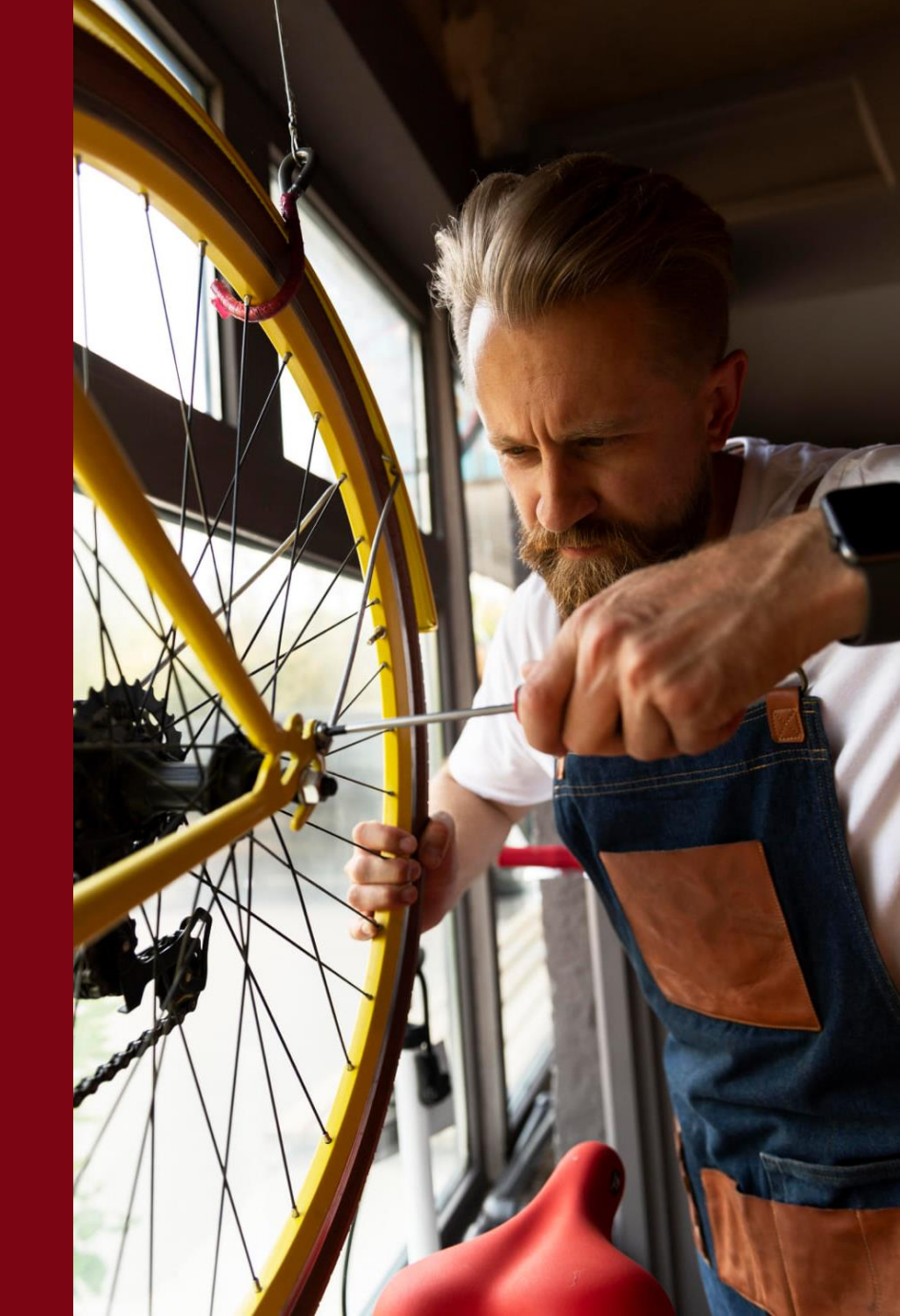

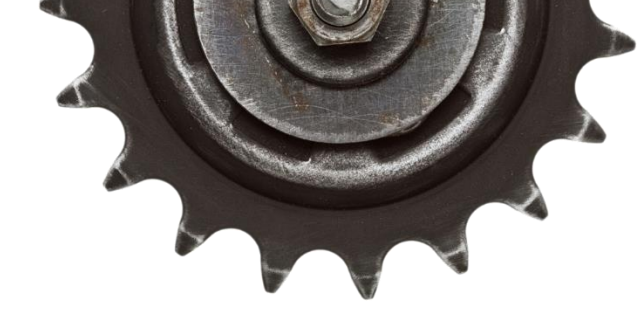

ндфл

#### ОСНОВНЫЕ ПРОБЛЕМЫ И ОШИБКИ В 1С:ЗУП 3.1

- Ошибки в НДФЛ из-за неверной последовательности проведения документов
- 2. Ошибки зачета аванса в учете доходов НДФЛ
  - когда зарплата меньше аванса
  - в аванс и зарплату начислены доходы с разными кодами
  - доход за месяц начислен не документом «Начисление зарплаты и взносов»
  - для сотрудников, включенных в несколько документов «Начисление зарплаты и взносов»
- Ошибки зачета НДФЛ с аванса, когда НДФЛ с дохода за месяц меньше, чем НДФЛ с дохода за первую половину месяца

- 4. Ошибки удержания НДФЛ при выплате аванса
  - если имеется задолженность на начало месяца
  - если задолженность сформировалась в первой половине месяца
  - если имеется неудержанный НДФЛ с натурального дохода
- Ошибки неверного зачета аванса при увольнении сотрудника
  - Из-за неверной последовательности проведения документов
  - При увольнении внутреннего совместителя
- 6. Отрицательные доходы в учете по НДФЛ
- 7. Ошибки в применении вычетов по НДФЛ

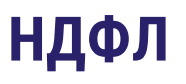

#### ОСНОВНЫЕ ПРОБЛЕМЫ И ОШИБКИ В 1С:ЗУП 3.1

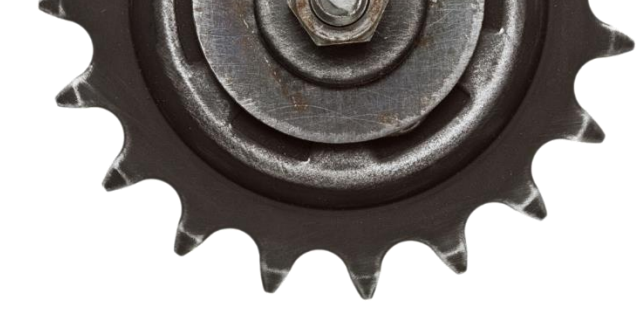

- 1. Ошибки в НДФЛ из-за неверной последовательности проведения документов
- 2. Ошибки зачета аванса в учете доходов НДФЛ
  - когда зарплата меньше аванса
  - в аванс и зарплату начислены доходы с разными кодами
  - доход за месяц начислен не документом «Начисление зарплаты и взносов»
  - для сотрудников, включенных в несколько документов «Начисление зарплаты и взносов»
- Ошибки зачета НДФЛ с аванса, когда НДФЛ с дохода за месяц меньше, чем НДФЛ с дохода за первую половину месяца

- 4. Ошибки удержания НДФЛ при выплате аванса
  - если имеется задолженность на начало месяца
  - если задолженность сформировалась в первой половине месяца
  - если имеется неудержанный НДФЛ с натурального дохода
- 5. Ошибки неверного зачета аванса при увольнении сотрудника
  - Из-за неверной последовательности проведения документов
  - При увольнении внутреннего совместителя
- 6. Отрицательные доходы в учете по НДФЛ
- 7. Ошибки в применении вычетов по НДФЛ

### ОШИБКИ В НДФЛ ИЗ-ЗА НЕВЕРНОЙ ПОСЛЕДОВАТЕЛЬНОСТИ ПРОВЕДЕНИЯ ДОКУМЕНТОВ

#### НАПРИМЕР, ПЕРЕД РАСЧЕТОМ ЗАРПЛАТЫ СЛУЧАЙНО РАСПРОВЕЛИ ВЕДОМОСТЬ НА АВАНС

- Налог с зарплаты считается в документе Начисление зарплаты и взносов в одну строку. После проведения Ведомости на выплату аванса
  - Доход и налога с аванса «уезжают» в месяц выплаты окончательной зарплаты
  - Исчисленный и удержанный налог «разъезжаются» по месяцам

| 🗲 🔶 🏠 Начислен      | ние зарплаты и взносо | ов 003К-000006 с | от 31.03.2024     |                          |          |             | ∂ I ×                                                             |             |            |                 |                   |                     |                    |                      |
|---------------------|-----------------------|------------------|-------------------|--------------------------|----------|-------------|-------------------------------------------------------------------|-------------|------------|-----------------|-------------------|---------------------|--------------------|----------------------|
| Провести и закрыть  | Записать 📑 Провест    | и 📑 Выплатить    | 🥔 🔒 Ан            | ализ НДФЛ по доходам док | /мента   |             | Еще -                                                             |             |            |                 |                   |                     |                    |                      |
| Месяц:              | Март 2024             | •<br>•           |                   | Дата: 31.03.2024         | Номер:   | 003K-000006 | Подробный анализ НДФЛ по сотру,                                   | днику       |            |                 |                   |                     |                    |                      |
| Организация:        | Крон-Ц                |                  | <b>▼</b> [2       |                          |          |             | Налоговый период                                                  | 1           | _ Доходы   | Вычеты<br>всего | Налоговая<br>база | Исчислено<br>налога | Удержано<br>налога | Осталось<br>удержать |
| Подразделение:      |                       |                  |                   |                          |          |             | Организация                                                       | t.          | Начислено  |                 |                   | Всего               | Всего              | Bcero                |
|                     |                       |                  |                   |                          |          |             | ИФНС, КПП, ОКТМО                                                  | t.          | <u> </u>   |                 |                   |                     |                    |                      |
| Заполнить - Подбор  | Очистить              |                  |                   |                          |          |             | Месяц налогового периода                                          | ţ           | <u> </u>   |                 |                   |                     |                    |                      |
| Начислено:          | 1 414 336,41 ? Дон    | начислено:       | 0,00 Удержан      | H0:                      | чосы:    | 462 684,80  | Регистратор 🖡                                                     | Ставка 🖡    | <u>-</u>   |                 |                   |                     |                    |                      |
|                     |                       |                  |                   | Не выделен               |          |             | Налоговый орган №2, 234567890, 22222222                           |             | 120 000,00 |                 | 120 000,00        | 15 600              | 12 876             | 2 724                |
| Начисления Договоры | Пособия Удержания     | НДФЛ Займы Ва    | зносы Корректи    | НДФЛ с аванса            | перерасч | еты         | янв. 2024                                                         |             | 30 812,33  |                 | 30 812,33         | 4 006               | 4 006              |                      |
|                     |                       |                  |                   |                          | $\sim$   |             | февр. 2024                                                        |             | 28 235,29  |                 | 28 235,29         | 3 670               | 3 670              | 0.000                |
| Добавить 🕈 🕈        | Пересчитать НДФЛ      | Наити Отм        | иенить поиск      | Отмена исправлении -     |          |             | март 2024                                                         | 400/ (450/) | 20,000,00  |                 | 20,000,00         | 2,600               | 2 600              | -2 600               |
| N Сотрудник         | Вид дохода            | Налог На         | алог с превышения | Примененные вычеты       | Место по | Дата получ  | Начисление за первую половину месяца<br>003К-000005 от 20.03.2024 | 13% (15%)   | 20 000,00  |                 | 20 000,00         | 2 600               |                    |                      |
| 120                 |                       |                  |                   |                          |          |             | Ведомость в кассу 003К-000016 от 20.03.2024                       | 13% (15%)   |            |                 |                   |                     | 2 600              |                      |
| 26 Забываев Егор И  | 1вано Оплата тру      | 5 200            |                   |                          | Сектор д | 05.04.2024  | Начисление зарплаты и взносов 003К-000006<br>от 31.03.2024        | 13% (15%)   | -20 000,00 |                 | -20 000,00        | -2 600              |                    |                      |
|                     |                       |                  |                   |                          |          |             | апр. 2024                                                         |             | 60 952,38  |                 | 60 952,38         | 7 924               | 2 600              | 5 324                |
|                     |                       |                  |                   |                          |          |             | Начисление зарплаты и взносов 003К-000006<br>от 31.03.2024        | 13% (15%)   | 40 000,00  |                 | 40 000,00         | 5 200               |                    |                      |
|                     |                       |                  |                   |                          |          |             | Ведомость в кассу 003К-000017 от 05.04.2024                       | 13% (15%)   |            |                 |                   |                     | 2 600              |                      |
|                     |                       |                  |                   |                          |          |             | Начисление за первую половину месяца<br>003К-000010 от 19.04.2024 | 13% (15%)   | 20 952,38  |                 | 20 952,38         | 2 724               |                    |                      |
|                     |                       |                  |                   |                          |          |             | Итого                                                             |             | 160 000,00 |                 | 160 000,00        | 20 800              | 18 076             | 2 724                |

## ПЕРЕД РАСЧЕТОМ ЗАРПЛАТЫ СЛУЧАЙНО РАСПРОВЕЛИ ВЕДОМОСТЬ НА АВАНС

### КАК НАЙТИ – ПРОАНАЛИЗИРОВАТЬ СОТРУДНИКОВ С ОДНОЙ ДАТОЙ ПОЛУЧЕНИЯ ДОХОДА В ДОКУМЕНТЕ НАЧИСЛЕНИЕ ЗАРПЛАТЫ И ВЗНОСОВ

| 🗲 🔶 ☆ Универсальный с        | отчет - сотрудники с одной д       | атой получения дохода в д     | цокументе "Начисление зарплаты и…  🗄                      | ] 🛱 🔍 🤄 🛛 🗙           |
|------------------------------|------------------------------------|-------------------------------|-----------------------------------------------------------|-----------------------|
| Период: Тип объекта: Докум   | иент • Имя<br>объекта:             | Начисление зарплаты и взносов | • Имя<br>таблицы:                                         | • 7                   |
| Месяц начисления: 01.03.2024 | 🔹 🖻 🗹 Организация:                 | Крон-Ц                        | •                                                         |                       |
| Сформировать Настройки 🛱 🗸   | Q द ☐ ↑= Разворачиват              | ть до 👻 🗎 🗎 🔁 🕶               | <b>Б</b> ведите слово для фильтра (название товара, покул | пателя и пр.) ? Еще 🗸 |
| Сотрудники с од              | ной датой получе                   | ения дохода в до              | жументе "Начисление за                                    | рплаты и              |
| Организация 1                | Число дат получения дохода в       |                               |                                                           |                       |
| Сотрудник                    | "Начислении зарплаты и<br>взносов" |                               |                                                           |                       |
| 📮 Крон-Ц                     |                                    |                               |                                                           |                       |
| Габровская Светлана Марковна | 1                                  | 1                             |                                                           |                       |
| Гордина Елена Владимировна   | 1                                  | 1                             |                                                           |                       |
| Забываев Егор Иванович       | 1                                  | 1                             |                                                           |                       |
| лцкив Андреи Эдуардович      |                                    | 1                             |                                                           | • •                   |

## ПЕРЕД РАСЧЕТОМ ЗАРПЛАТЫ СЛУЧАЙНО РАСПРОВЕЛИ ВЕДОМОСТЬ НА АВАНС

#### КАК ИСПРАВИТЬ

- Решение провести Ведомость на аванс и пересчитать НДФЛ в Начислении зарплаты и взносов
  - В документе Начислении зарплаты и взносов налог распределится на 2 строки
    - На дату выплаты аванса
    - На дату выплаты окончательной зарплаты

| ← → ☆ Начисление зарплаты и взносов 003К-000006 от 31.03.2024 * |                                                                                      |      |  |  |  |  |  |  |
|-----------------------------------------------------------------|--------------------------------------------------------------------------------------|------|--|--|--|--|--|--|
| Провести и закрыть                                              | Записать 📑 Провести 📑 Выплатить 🖉 🔒 Анализ НДФЛ по доходам документа Ен              | ще - |  |  |  |  |  |  |
| Месяц:                                                          | Март 2024 🗎 📩 Дата: 31.03.2024 🗎 Номер: 003К-000006                                  |      |  |  |  |  |  |  |
| Организация:                                                    | Крон-Ц                                                                               |      |  |  |  |  |  |  |
| Подразделение: 🕶 🗗                                              |                                                                                      |      |  |  |  |  |  |  |
| Заполнить - Подбор                                              | Очистить                                                                             |      |  |  |  |  |  |  |
| Начислено:                                                      | 1 414 336,41 ? Доначислено: 0,00 Удержано: 217 204,59 ? Взносы: 462 684,80 ?         |      |  |  |  |  |  |  |
| Начисления Договоры                                             | Пособия Удержания НДФЛ Займы Взносы Корректировки выплаты Доначисления, перерасчеты  |      |  |  |  |  |  |  |
| Добавить 🚹 🔩                                                    | Пересчитать НДФЛ Найти Отменить поиск Отмена исправлений -                           | e -  |  |  |  |  |  |  |
| N Сотрудник                                                     | Вид дохода Налог Налог с превышения Примененные вычеты Место по Дата получения доход | да   |  |  |  |  |  |  |
| 26 Забываев Егор И                                              | Ивано Оплата тру 2 600 Сектор д 20.03.2024                                           |      |  |  |  |  |  |  |
| 27 Забываев Егор И                                              | Ивано Оплата тру 2 600 Сектор д 05.04.2024                                           |      |  |  |  |  |  |  |

## ОШИБКИ УДЕРЖАНИЯ НДФЛ ПРИ ВЫПЛАТЕ АВАНСА

#### НАПРИМЕР, ЕСЛИ У СОТРУДНИКА ИМЕЕТСЯ ДОЛГ ПО ЗАРПЛАТЕ НА НАЧАЛО МЕСЯЦА

| РАСЧЕТНЫЙ ЛИСТОК ЗА                              | АПРЕЛЬ 20       | )24 (3A NEF             |                  | IHY MECSILIA)      |                   |              |                 |                   |               |                 |                     |
|--------------------------------------------------|-----------------|-------------------------|------------------|--------------------|-------------------|--------------|-----------------|-------------------|---------------|-----------------|---------------------|
| Орлова Елена Николаев                            | на (00005)      |                         | 2710 110/102/    | нтэ шеолц, ()      | К выплате:        |              |                 | 24 939.48         |               |                 |                     |
| Организация: Крон-Ц                              | ,               |                         |                  |                    | Должность:        | Начальник о  | тдела           |                   |               |                 |                     |
| Подразделение: Отдел расчет                      | тов по оплате   | е труда                 |                  |                    | Оклад (тариф):    | 60 500       |                 |                   |               |                 |                     |
| Вид                                              | Период          | Рабочие                 | Оплачено         | Сумма              | Вид               |              | Период          | Сумма             |               |                 |                     |
| Нациалация                                       |                 | Дни Ча                  | сы               | 21 600 49          | Vaanwayaa         |              |                 | 4 120 00          |               |                 |                     |
| Оппата по окладу                                 | 01 04-15 04     | 11                      | 88 11 00 лн      | 31 690 48          | удержано.<br>НЛФП |              | ann 2024        | 4 120,00          |               |                 |                     |
| China ta tio chinagy                             | 01.04 10.04     |                         | 00 11,00 All.    | 51 050,40          | Выплачено:        |              |                 | 24 939.48         |               |                 |                     |
|                                                  |                 |                         |                  |                    | За первую поло    | вину месяца  | апр. 2024       | 24 939,48         |               |                 |                     |
|                                                  |                 |                         |                  |                    | (Банк, вед. № 7   | от 19.04.24) |                 |                   |               |                 |                     |
| Долг работника на начало                         |                 |                         |                  | 2 631,00           | Долг предприят    | ия на конец  |                 | 0,00              |               |                 |                     |
| ← → ☆ Ведомость в банк 0000-000007 от 19.04.2024 |                 |                         |                  |                    |                   |              | ∂ i ×           |                   |               |                 |                     |
|                                                  |                 | Провести и з            | акрыть Запи      | сать Провест       | и 📃 🖉             | Создать на о | основании 👻     | 関 Выгрузить фа    | айл 🔒         | печать 🗸        | Еще - ?             |
|                                                  | M               | есяц выплаты:           | Апрель 2024      |                    |                   | Дат          | ra:             | 19.04.2024        | 🛱 Номер       | p: 0000-000007  |                     |
|                                                  | O               | рганизация:             | Крон-Ц           |                    |                   | ▪ ⊡ 3ap      | оплатный проект | Сбербанк России   | ı, г. Мосі 💌  | L 7 ?           |                     |
|                                                  | По              | одразделение:           |                  |                    |                   | • × Вид      | д дохода:       | 1 - Заработная пл | пата и иные , | доход В ведомос | ти НДФЛ с           |
|                                                  | B               | ыплачивать:             | Аванс            | •                  |                   | Учт          | енные как:      |                   |               | аванса заг      | юлняется в          |
|                                                  | <u>За</u><br>ко | аполнение все<br>опейки | ми причитающимис | я суммами, округле | ние до            |              |                 |                   |               | меньшей с       | сумме, чем          |
|                                                  |                 | Заполнить               | Подобрать        | Изменить зарплату  | Изменить нал      | ог Обнови    | ть налог        |                   | •             | исчислен        |                     |
|                                                  | 1               | N Сот                   | рудник           | Зачислять:         | К выпла           | ате          |                 |                   |               | Взыскано        | НДФЛ к перечислению |
|                                                  |                 | 5 Орл                   | ова Елена Никол  | 835168630670415    | 37510             |              | 24 939          | ,48               |               |                 | 2 3 333             |

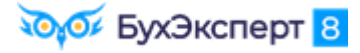

## ОШИБКИ УДЕРЖАНИЯ НДФЛ ПРИ ВЫПЛАТЕ АВАНСА

### НАПРИМЕР, ЕСЛИ У СОТРУДНИКА ИМЕЕТСЯ ДОЛГ ПО ЗАРПЛАТЕ НА НАЧАЛО МЕСЯЦА

🗸 Решение

- Вручную скорректировать сумму к выплате в Ведомости на аванс
  - Увеличить сумму к выплате по документу начисления аванса
  - Добавить строку с отрицательной суммой долга и пустым документом-основанием
- Обновить налог по сотруднику в Ведомости

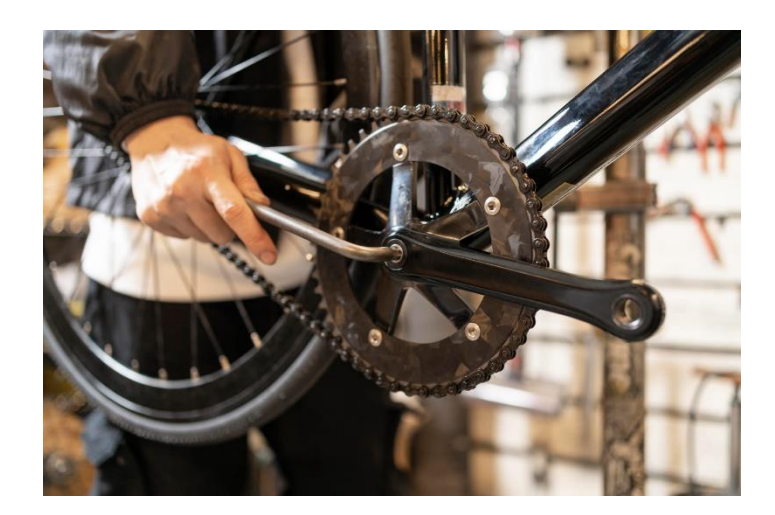

## ОТРИЦАТЕЛЬНЫЕ ДОХОДЫ В УЧЕТЕ ПО НДФЛ

#### НАПРИМЕР, ИЗ-ЗА СТОРНИРОВАНИЯ ЗАРПЛАТЫ ЗА ПЕРВУЮ ПОЛОВИНУ МЕСЯЦА

- Сторно дохода и налога относится к дате выплаты зарплаты за вторую половину месяца. В результате
  - Могут появиться отрицательные суммы в справке о доходах и Приложении 1 6-НДФЛ

| 🗲 🔸 🏠 Отсутствие (болезнь, прог                                                                                                    | ил, неявка) 003К-000010 от 12.05.2024 | 4                                 | $\leftarrow$ $\rightarrow$                 | ☆ Справ     | зка о доход | цах (2-НДФЛ) для | сотрудника (со  | здание) |
|----------------------------------------------------------------------------------------------------|---------------------------------------|-----------------------------------|--------------------------------------------|-------------|-------------|------------------|-----------------|---------|
| Провести и закрыть Записать Пров                                                                                                    | ести 🖉 Создать на основании 🗸         | Еще - ?                           | Провест                                    | и и закрыть | Записат     | ть Провести      | <i>П</i> ровери | ΙТЬ     |
| Месяц: Май 2024 * Орган                                                                                                    | изация: Крон-Ц 🔹 🗗 Дата: 12.05.2024   | Год: 2024 - Организация: Крон-Ц - |                                            |             |             |                  |                 |         |
| Сотрудник: Минчев Аристотель Борисович                                                                                                    |                                       | а период неявки                   | Сотрудник: Минчев Аристотель Борисович 🔹 и |             |             |                  |                 |         |
| ✓ Расчет утвердил Савинская З.Ю. (Системный<br>Уставлист прочився раскиета раскиета раские | npc + L                               |                                   | Запол                                      | ІНИТЬ       |             |                  |                 |         |
| Усновия Пересчет прошного периода                                                                                                    | - 24 05 2024                          |                                   | 13% 30                                     | 0% 35%      | 15% 9%      | 10% 5% Ли        | Отрицательн     | ый      |
|                                                                                                    |                                       | а период отсутствия               | Med                                        | яц Д        | (оход       |                  | доход           |         |
|                                                                                                    |                                       | 0112.03.2024 C C                  | Апр                                        | ель 20      | 000         | 36 66            | 6,67            |         |
| Основное Учет доходов для исчи                                                                                                    | сления НДФЛ                           | зарплаты                          | Май                                        | i 20        | 000         | -13 33           | 33,34           |         |
| Учет доходов для исчисле                                                                                                    | ния НДФЛ за вторую по месяц           | а . Еще -                         |                                            |             |             |                  |                 |         |
| Период ↓                                                                                                    | Дата получения дохода Физическое лицо | Код дох Сумма дохода              |                                            |             |             |                  |                 |         |
| • 12.05.2024 0:00:00                                                                                                    | 05.05.2024 Минчев Аристо              | 2000 -46 666,67                   |                                            |             |             |                  |                 |         |
| <                                                                                                    |                                       |                                   |                                            |             |             |                  |                 |         |

## ОТРИЦАТЕЛЬНЫЕ ДОХОДЫ В УЧЕТЕ ПО НДФЛ

#### ЧТО ДЕЛАТЬ, ЕСЛИ ВЫЯВЛЕНЫ ОТРИЦАТЕЛЬНЫЕ ДОХОДЫ

- По сотрудникам с ошибкой можно перебросить отрицательный доход на правильную дату получения дохода
   Операцией учета НДФЛ
  - Перебрасываем доход в рамках одного кода дохода
  - Можно уменьшать доход в другом месяце

| $\leftarrow$ $\rightarrow$                                    | ← → ☆ Операция учета НДФЛ 003К-000008 от 12.05.2024 🖉 : × |             |                            |        |                   |          |                    |              |                 |  |
|---------------------------------------------------------------|-----------------------------------------------------------|-------------|----------------------------|--------|-------------------|----------|--------------------|--------------|-----------------|--|
| Провест                                                       | Провести и закрыть Записать Провести 🥔                    |             |                            |        |                   |          |                    |              |                 |  |
| Организация: Крон-Ц 🝷 🗗 Дата: 12.05.2024 🗎 Номер: 003К-000008 |                                                           |             |                            |        |                   |          |                    |              |                 |  |
| Сотрудник: Минчев Аристотель Борисович 🔹 🗗                    |                                                           |             |                            |        |                   |          |                    |              |                 |  |
| Дата операции: 12.05.2024                                     |                                                           |             |                            |        |                   |          |                    |              |                 |  |
| Доходы                                                        | Исчислено по 13% (30%).                                   | Предоставле | ено вычетов                | Удержа | ю по всем ставкам | Переда   | но в налоговый орг | ган Перечисл | ено по всем ста |  |
| Добави                                                        | ть 🕈 🕹                                                    |             |                            |        |                   |          |                    |              | Еще -           |  |
| Ν                                                             | Дата получения дохода                                     | Код дохода  | Вид дохода                 |        | Сумма дохода      |          | Код вычета         | Кол-во детей | Сумма вычета    |  |
| 1                                                             | 05.05.2024                                                | 2000        | Оплата труда (ос 13 333,34 |        |                   |          |                    |              |                 |  |
| 2                                                             | 19.04.2024                                                | 2000        | Оплата труд                | ца (ос | -1                | 3 333,34 |                    |              |                 |  |

### ОСНОВНЫЕ ПРОБЛЕМЫ И ОШИБКИ ПО НДФЛ

- Ошибки в НДФЛ из-за неверной последовательности проведения документов
- Ошибки зачета аванса в учете доходов НДФЛ
- Ошибки зачета НДФЛ с аванса, когда НДФЛ с дохода за месяц меньше, чем НДФЛ с дохода за первую половину месяца
- Ошибки удержания НДФЛ при выплате аванса
- Ошибки неверного зачета аванса при увольнении сотрудника
- 6. Отрицательные доходы в учете по НДФЛ
- 7. Ошибки в применении вычетов по НДФЛ

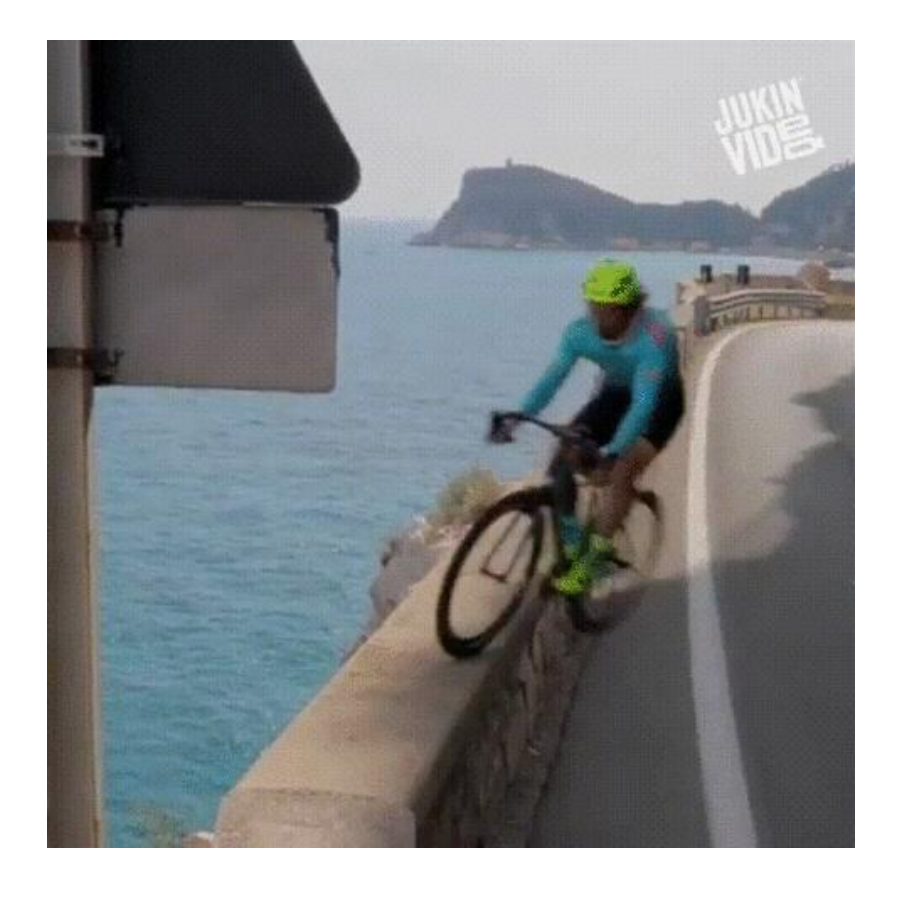

### КАК НЕ НАЛЕТЕТЬ НА ЭТИ ОШИБКИ И ПРАВИЛЬНО ВЕСТИ НДФЛ В ЗУП 3.1 - **РАЗБЕРЕМ НА ПРАКТИКУМЕ !**

#### 🟹 БухЭксперт 8

### ПРАКТИКУМ «ЗОЛОТОЙ КЛЮЧИК ДЛЯ РЕШЕНИЯ ВСЕХ ПРОБЛЕМ С НДФЛ В 1С:ЗУП 3.1»

#### 3 ЛЕКЦИИ – **7.5** ЧАСОВ ВИДЕО 2 ПРАКТИЧЕСКИЕ РАБОТЫ – **160** СТРАНИЦ В РАБОЧЕЙ ТЕТРАДИ

- 1. Разбираемся, как ведется учет по НДФЛ в 1С:ЗУП 3.1
- 2. Учимся проверять учет по НДФЛ в 1С:ЗУП 3.1
- 3. Составляем и проверяем 6-НДФЛ в 1С:ЗУП 3.1
- 4. Самостоятельно находим и исправляем ошибки по НДФЛ в 1С:ЗУП 3.1
- 5. НДФЛ и корректировка выплаты разбираемся с излишне удержанным НДФЛ

#### БОНУСЫ

- Настройки отчетов для анализа НДФЛ от БухЭксперт8, которые вы сможете использовать в своей рабочей базе ЗУП 3.1
- Настройки универсального отчета для сверки БУ с учетом НДФЛ
- Расширение от БухЭксперт8 для вывода НДФЛ в списке ведомостей
- 🗸 Памятка по расчету зарплаты и отчетности в ЗУП 3.1
- 🗸 Внешняя обработка от БухЭксперт8 для ЗУП 3.1 для проверки расчета НДФЛ в документах

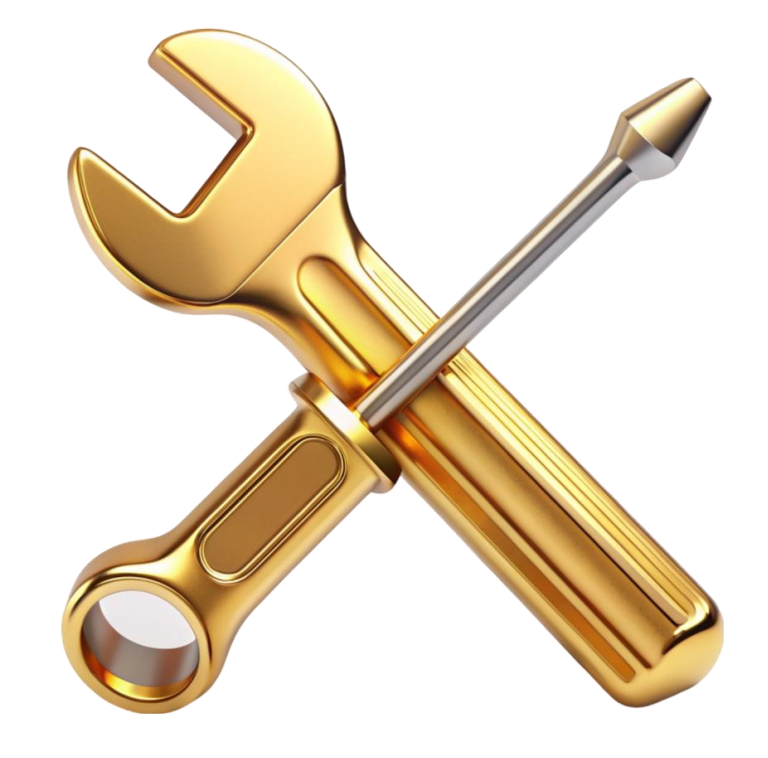

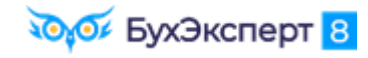

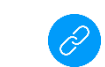

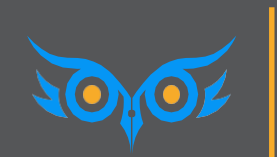

СТРАХОВЫЕ ВЗНОСЫ И ЕФС-1: МЕХАНИКА УЧЕТА ПЕРЕРАСЧЕТОВ И КОРРЕКТИРОВОК - НА ЧТО ОБРАТИТЬ ВНИМАНИЕ

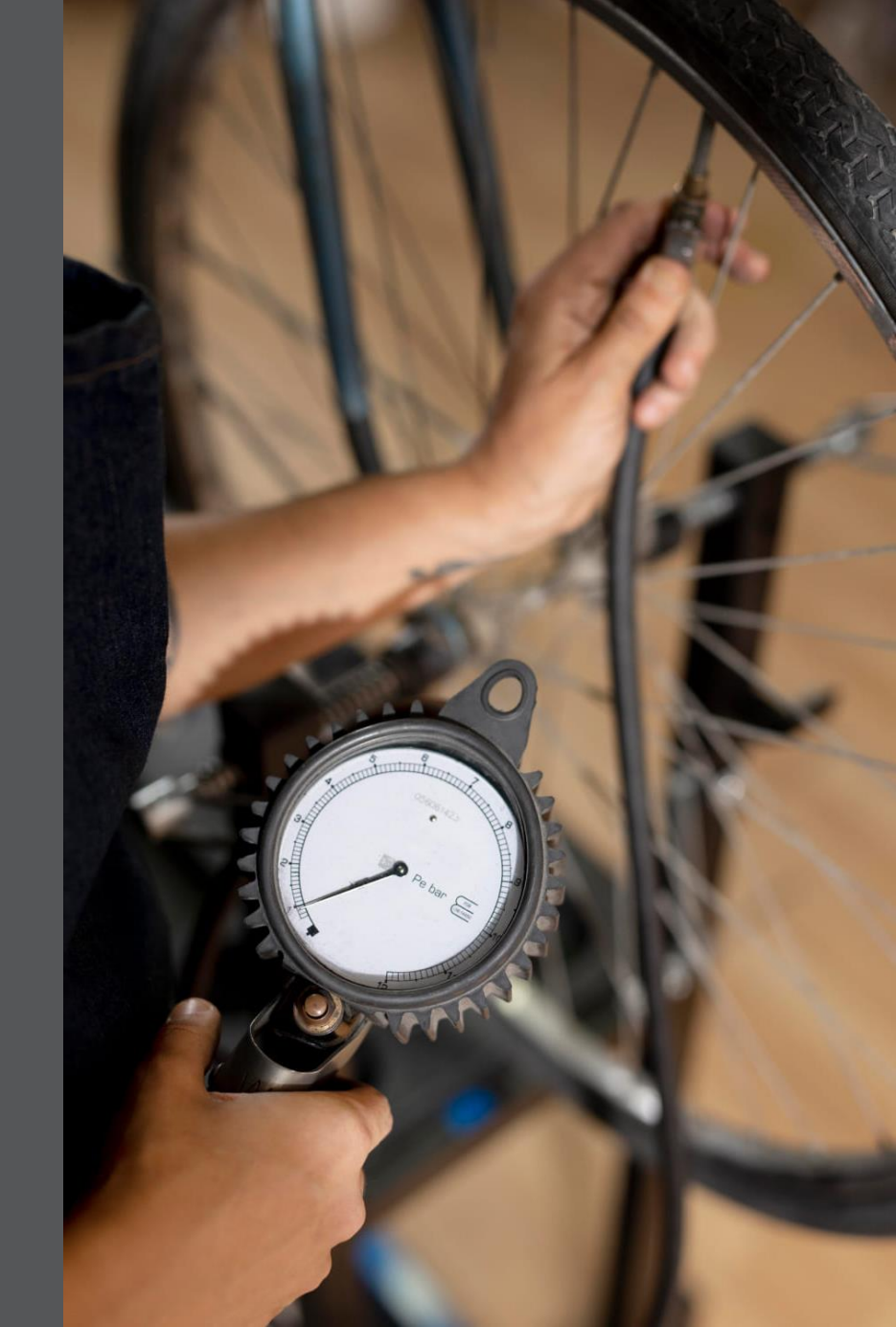

### СТОРНИРОВАНИЕ ДАННЫХ ПРОШЛЫХ ПЕРИОДОВ

### В УЧЕТЕ ПО СТРАХОВЫМ ВЗНОСАМ И РСВ

MAPT

Иванов 100 000 руб. Петров 100 000 руб.

ИТОГО: 200 000 руб.

АПРЕЛЬ

#### Иванов

Сторнирование оклада за март - 10 000 руб. **Петров** Сторнирование оклада за март - 10 000 руб. Оклад 100 000 руб.

ИТОГО: 80 000 руб.

РСВ за 1 кв ИСХОДНЫЙ = 200 000 руб. РСВ за полугодие ВСЕГО: 280 000 руб. **2 кв = ?** 

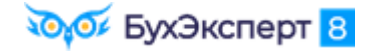

## СТОРНИРОВАНИЕ ДАННЫХ ПРОШЛЫХ ПЕРИОДОВ

### В УЧЕТЕ ПО СТРАХОВЫМ ВЗНОСАМ И РСВ

MAPT

Иванов 100 000 руб. Петров 100 000 руб.

ИТОГО: 200 000 руб.

**Иванов** Сторнирование оклада за март - 10 000 руб. **Петров** Сторнирование оклада за март - 10 000 руб. Оклад 100 000 руб.

АПРЕЛЬ

ИТОГО: 80 000 руб.

РСВ за полугодие ВСЕГО: 280 000 руб. **2 кв = 90 000 руб.** 

РСВ за 1 кв ИСХОДНЫЙ = 200 000 руб. **УТОЧНЕННЫЙ = 190 000 руб**.

### НАСТРОЙКИ УНИВЕРСАЛЬНОГО ОТЧЕТА ДЛЯ ПРОВЕРКИ УЧЕТА ВЗНОСОВ ПОСЛЕ ПЕРЕРАСЧЕТОВ

| ← → ☆                      | (БухЭксперт8) Проверк                                              | а учета взносов после перерасчетов                                                      |                         |                  | 9 a a                       | 9  | ×    |
|----------------------------|--------------------------------------------------------------------|-----------------------------------------------------------------------------------------|-------------------------|------------------|-----------------------------|----|------|
| 01.01.2024                 | ■ _ 30.09.2024 ■                                                   |                                                                                         |                         |                  |                             |    | 7    |
| 🗹 Головная ор              | ганизация: Морская пена                                            | <b>•</b>                                                                                |                         |                  |                             |    |      |
| Сформироват                | настройки 🛱 🗸                                                      | २ द                                                                                     | τ Ν                     | Введите слово дл | ія фильтра (назва) <b>?</b> | Ещ | e •  |
| —<br>Парам<br>Отбор        | етры: Период: 01.01.2024 - 30.09.2<br>: Головная организация Равно | 024<br>"Морская пена"                                                                   |                         |                  |                             |    | Â    |
| Пери<br>Тип<br>Вид<br>Физи | иод<br>информации<br>дохода<br>ическое лицо                        | рицательная сумма – проверить, требуе<br>рректировка РСВ и перс.сведений за пр<br>риоды | тся ли<br>ошлые         | Сумма            |                             |    |      |
|                            |                                                                    |                                                                                         | получен<br>ия<br>дохода |                  |                             |    |      |
| – Июл                      | ь 2024                                                             |                                                                                         |                         | -2 745,99        |                             |    |      |
| 🖃 Отр                      | ицательная сумма                                                   |                                                                                         |                         | -2 745,99        |                             |    | - 11 |
| Д                          | оходы, целиком облагаемые страхо                                   | выми взносами                                                                           |                         | -2 745,99        |                             |    |      |
|                            | Дельфинов Дмитрий Дмитриевич                                       | Отпуск без сохранения оплаты МП00-000001 от 05.07.2024                                  | 30.06.2024              | -15 789,47       |                             |    |      |
|                            | Дельфинов Дмитрий Дмитриевич                                       | Начисление зарплаты и взносов МП00-000007 от 05.08.2024                                 | 31.07.2024              | 13 043,48        |                             |    |      |
| Пер                        | есортица                                                           |                                                                                         |                         |                  |                             |    |      |
|                            | оходы, целиком облагаемые страхо                                   | выми взносами                                                                           | 00.00.0001              | 45 700 47        |                             |    |      |
|                            | Нептунов Нестор Несторович                                         | Отпуск без сохранения оплаты МП00-000002 от 05.07.2024                                  | 30.06.2024              | -15 /89,47       |                             |    |      |
|                            | Нептунов Нестор Несторович                                         | Начисление зарплаты и взносов МI 100-000007 от 05.08.2024                               | 30.06.2024              | 15 / 89,47       |                             |    |      |
| Итог                       | 0                                                                  |                                                                                         |                         | -2 745,99        |                             |    |      |
|                            |                                                                    |                                                                                         |                         |                  |                             |    |      |

Пересортица по двум документам – проверить, требуется ли корректировка РСВ и перс.сведений за прошлые периоды

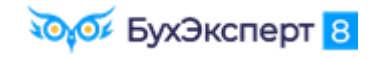

Настройки универсального отчета для проверки учета взносов после перерасчетов

### НАСТРОЙКИ УНИВЕРСАЛЬНОГО ОТЧЕТА ДЛЯ ПРОВЕРКИ УЧЕТА ВЗНОСОВ ПОСЛЕ ПЕРЕРАСЧЕТОВ

| 🗲 🔿 🏠 (БухЭксперт8) Проверка учета взносов после перерасчетов                                             | ] @ [ ?                                                    | i ×   |  |  |  |  |  |  |  |
|----------------------------------------------------------------------------------------------------|------------------------------------------------------------|-------|--|--|--|--|--|--|--|
| ✓ 01.01.2024                                                                                              |                                                            | 7     |  |  |  |  |  |  |  |
| 🗹 Головная организация: Морская пена 🔹                                                                    |                                                            |       |  |  |  |  |  |  |  |
| Сформировать Настройки 🛱 - 🔍 🤇 📜 🏥 Разворачивать до - 🔒 🛕 🛃 🗹 🗴                                           | Введите ?                                                  | Еще 🕶 |  |  |  |  |  |  |  |
| Параметры: Период: 01.01.2024 - 30.09.2024<br>Отбор: Головная организация Равно "Морская пена"            |                                                            | Â     |  |  |  |  |  |  |  |
| Период 🕴                                                                                                  | Сумма                                                      |       |  |  |  |  |  |  |  |
| Тип информации 🕴                                                                                          | Тип информации                                             |       |  |  |  |  |  |  |  |
| Вид дохода 🕴                                                                                              |                                                            |       |  |  |  |  |  |  |  |
| Физическое лицо 🕴 Регистратор 👫 Дата 👫                                                                    |                                                            | - 1   |  |  |  |  |  |  |  |
| получен                                                                                                   |                                                            |       |  |  |  |  |  |  |  |
| КИ                                                                                                    |                                                            |       |  |  |  |  |  |  |  |
| дохода                                                                                                    |                                                            |       |  |  |  |  |  |  |  |
| □ Июль 2024                                                                                               | 13 043,48                                                  |       |  |  |  |  |  |  |  |
| — Отрицательная сумма                                                                                     | -2 745,99                                                  |       |  |  |  |  |  |  |  |
| Доходы, целиком облагаемые страховыми взносами                                                            | Доходы, целиком облагаемые страховыми взносами -2 745,99   |       |  |  |  |  |  |  |  |
| Дельфинов Дмитрий Дмитриевич Отпуск без сохранения оплаты МП00-000001 от 05.07.2024 30.06.2024 -15 789    |                                                            |       |  |  |  |  |  |  |  |
| Дельфинов Дмитрий Дмитриевич Начисление зарплаты и взносов МП00-000007 от 05.08.2024 31.07.2024 13 043,48 |                                                            |       |  |  |  |  |  |  |  |
| Пересортица                                                                                               | Пересортица 15 789,47                                      |       |  |  |  |  |  |  |  |
| Доходы, целиком облагаемые страховыми взносами                                                            | 📃 Доходы, целиком облагаемые страховыми взносами 15 789,47 |       |  |  |  |  |  |  |  |
| Нептунов Нестор Несторович Начисление зарплаты и взносов МП00-000007 от 05.08.2024 30.06.2024             | 15 789,47                                                  |       |  |  |  |  |  |  |  |
| Итого                                                                                                    | 13 043,48                                                  |       |  |  |  |  |  |  |  |

Пересортица по одному документу – ошибка!!!

🟹 бухЭксперт 8

Настройки универсального отчета для проверки учета взносов после перерасчетов

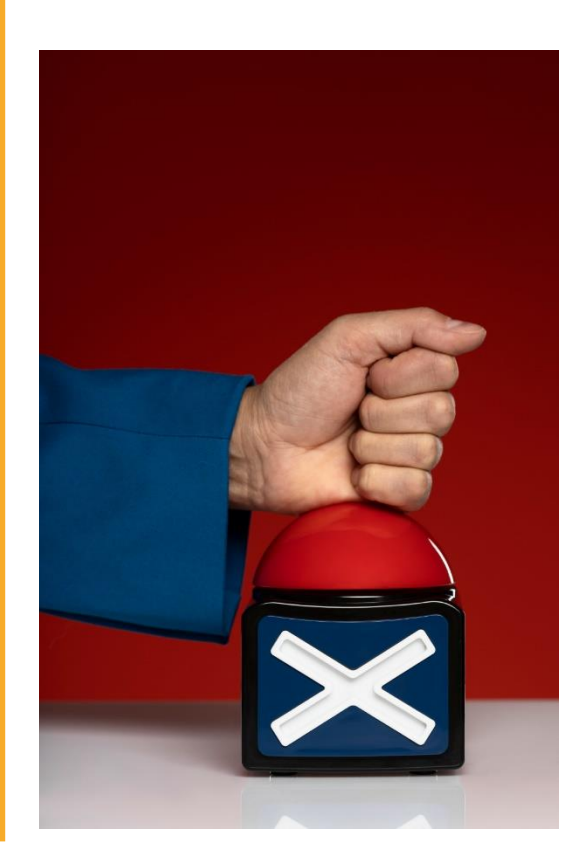

### СТРАХОВЫЕ ВЗНОСЫ И ЕФС-1 В 1С:ЗУП 3.1: МОРЕ ОШИБОК – РАССЛЕДУЕМ И ИСПРАВЛЯЕМ

#### 4 ЛЕКЦИИ – **6.5** ЧАСОВ ВИДЕО 2 ПРАКТИЧЕСКИЕ РАБОТЫ – **80** СТРАНИЦ В РАБОЧЕЙ ТЕТРАДИ

- 1. Разбираемся с расчетом страховых взносов в 1С:ЗУП 3.1
- 2. Составляем и проверяем отчетность по страховым взносам (РСВ, ЕФС-1 разд.2)
- 3. Исправляем ошибки по страховым взносам, пересчитываем взносы и формируем корректирующую отчетность в 1С:ЗУП 3.1
- 4. Формируем сведения о трудовой деятельности (ЕФС-1 подраздел 1.1)
- 5. Формируем сведения о страховом стаже (ЕФС-1 подраздел 1.2)
- 6. Ведем учет мероприятий трудовой деятельности, исправляем ошибки и корректируем ЕФС-1

#### БОНУСЫ

- Настройки отчетов для анализа страховых взносов от БухЭксперт8, которые вы сможете использовать в своей рабочей базе ЗУП 3.1
- Настройки универсального отчета для проверки учета взносов после перерасчетов
- Размеры МРОТ, пособий, тарифы страховых взносов (памятка)

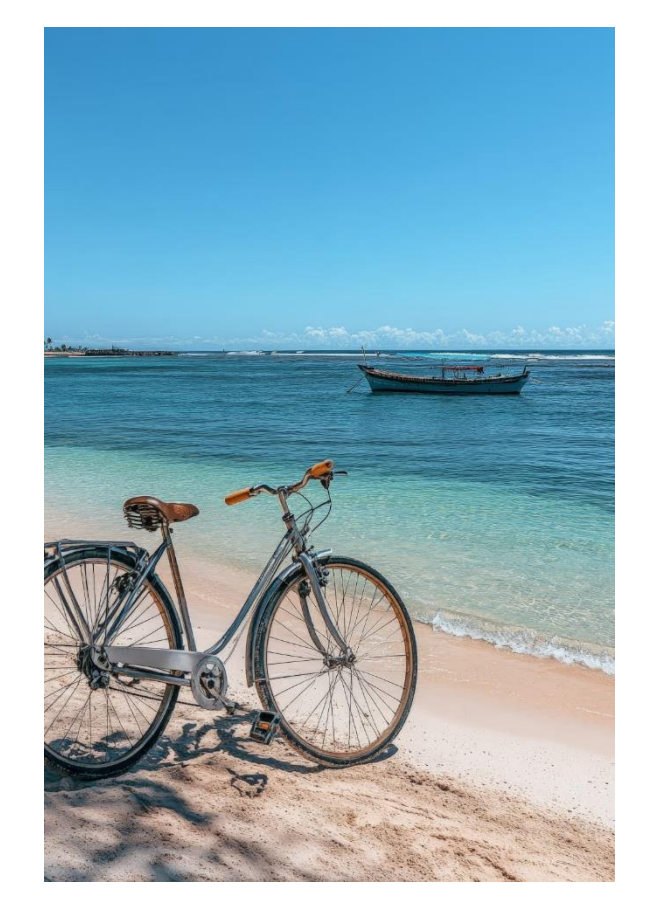

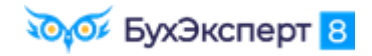

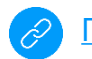

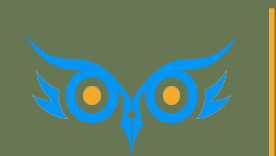

ПОСОБИЯ И СЭДО: ГДЕ ИСКАТЬ СПИСОК ВХОДЯЩИХ СООБЩЕНИЙ И КАК ЭТО ВСЁ УСТРОЕНО – ПОРА РАЗОБРАТЬСЯ

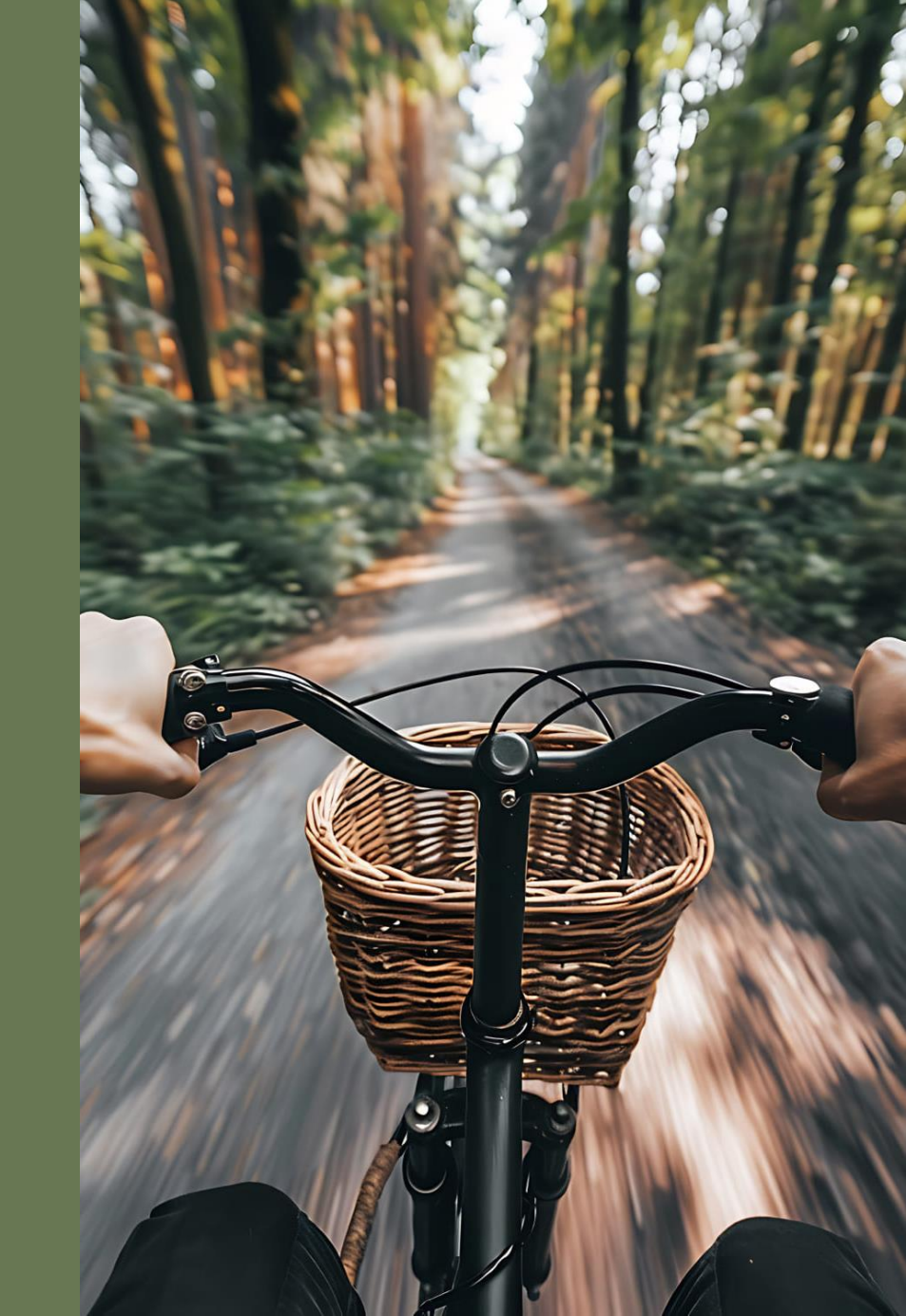

## ГДЕ ПОСМОТРЕТЬ ВСЕ ВХОДЯЩИЕ СООБЩЕНИЯ СЭДО

#### Регистр Входящие сообщения СЭДО СФР

- e1cib/list/РегистрСведений.ВходящиеСообщенияСЭДОФСС
- Ставим отбор по полю Дата загрузки и анализируем типы сообщений в колонке Тип

| ← → ☆ Входящие сообщения СЭДО СФР (бывш. ФСС)                                                                                                    |             |                     |                     |     |                             |                                                    |  |  |  |  |
|----------------------------------------------------------------------------------------------------|-------------|---------------------|---------------------|-----|-----------------------------|----------------------------------------------------|--|--|--|--|
|                                                                                                    |             |                     |                     |     | По                          | иск (Ctrl+F) × Q - Еще -                           |  |  |  |  |
| Дата загрузки: 18.03.2024 🚳                                                                                                    |             |                     |                     |     |                             |                                                    |  |  |  |  |
| Идентификатор                                                                                                    | Организация | Дата                | Дата загрузки 🕴     | Тип | Дата отправки подтверждения | Дата получения извещения о получении подтверждения |  |  |  |  |
| 🚾 04b3577d-2f77-446d-bb1c-e84c87de35d4                                                                                                    | Крон-Ц      | 15.03.2024 15:58:37 | 18.03.2024 14:15:35 | 100 |                             |                                                    |  |  |  |  |
| 📨 0b8ad7aa-3ab8-4e94-9487-944f0146aaf0                                                                                                    | Крон-Ц      | 15.03.2024 14:09:35 | 18.03.2024 14:15:43 | 111 |                             |                                                    |  |  |  |  |
| Icf9c2f9-df69-45b5-8e12-beedf6e525a8                                                                                                    | Крон-Ц      | 15.03.2024 16:41:50 | 18.03.2024 14:15:51 | 111 |                             |                                                    |  |  |  |  |
| 📨 21405954-55a3-49fa-8c67-a03e7abb6126                                                                                                    | Крон-Ц      | 18.03.2024 12:51:30 | 18.03.2024 14:15:55 | 111 |                             |                                                    |  |  |  |  |
| 📨 4549f171-b36d-44aa-9c9d-63bdd47fe2ab                                                                                                    | Крон-Ц      | 16.03.2024 15:43:03 | 18.03.2024 14:15:59 | 111 |                             |                                                    |  |  |  |  |
| 📨 457450aa-9edf-4d93-a6c5-434ba65ac68c                                                                                                    | Крон-Ц      | 15.03.2024 13:07:14 | 18.03.2024 14:16:05 | 110 |                             |                                                    |  |  |  |  |
| 📨 492253ee-3357-4017-acd9-12e05d6d5a16                                                                                                    | Крон-Ц      | 18.03.2024 11:09:05 | 18.03.2024 14:16:08 | 110 |                             |                                                    |  |  |  |  |
| 📨 51d932bc-57e0-4c61-b108-b8f215703ea9                                                                                                    | Крон-Ц      | 18.03.2024 11:09:05 | 18.03.2024 14:16:14 | 110 |                             |                                                    |  |  |  |  |
| 📨 66a41c6d-f22b-4ba3-bb53-0602892b555c                                                                                                    | Крон-Ц      | 18.03.2024 11:09:05 | 18.03.2024 14:16:20 | 110 |                             |                                                    |  |  |  |  |
| Contemporaria and the second second s | Крон-Ц      | 15.03.2024 15:31:22 | 18.03.2024 14:16:23 | 111 |                             |                                                    |  |  |  |  |
| 📨 bd59a19e-a91c-4498-a276-a332b76d26c9                                                                                                    | Крон-Ц      | 18.03.2024 11:50:58 | 18.03.2024 14:16:31 | 319 |                             | 18.03.2024 14:16:36                                |  |  |  |  |
| 📨 eae1004f-bc1f-4e72-b75a-f6b9a0d2deb0                                                                                                    | Крон-Ц      | 18.03.2024 12:03:05 | 18.03.2024 14:16:36 | 11  |                             |                                                    |  |  |  |  |
| f736f7cd-3ba5-4ec4-8bc2-c8f8d4715176                                                                                                    | Крон-Ц      | 18.03.2024 11:09:05 | 18.03.2024 14:16:42 | 110 |                             |                                                    |  |  |  |  |
| 📨 22573e4b-c78f-4b97-b162-8f24efc2ac46                                                                                                    | Крон-Ц      | 18.03.2024 13:14:16 | 18.03.2024 16:03:49 | 111 |                             |                                                    |  |  |  |  |
| <                                                                                                    |             |                     |                     |     | -                           | · · · · · · · · · · · · · · · · · · ·              |  |  |  |  |

## ТАКТИЛЬНЫЙ ПРАКТИКУМ ПО СЭДО В 1С:ЗУП 3.1 – ИЗУЧАЕМ, ТРОГАЯ РУКАМИ

### 3 ЛЕКЦИИ – **6** ЧАСОВ ВИДЕО 2 ПРАКТИЧЕСКИЕ РАБОТЫ – **80** СТРАНИЦ В РАБОЧЕЙ ТЕТРАДИ

- 1. Изучаем документы СЭДО и порядок расчета пособий
- 2. Отрабатываем порядок действий для основных видов пособий и документов СЭДО
- 3. Рассматриваем интересные подробности документов СЭДО и сложные случаи
- 4. Разбираем нюансы расчета пособий в 1С:ЗУП 3.1
- 5. Исправляем ошибки и производим перерасчет пособий с оформлением необходимых документов СЭДО

#### БОНУСЫ

- 🗸 Памятка по типам пособий и сообщений СЭДО
- Настройки универсального отчета для проверки периодов больничных

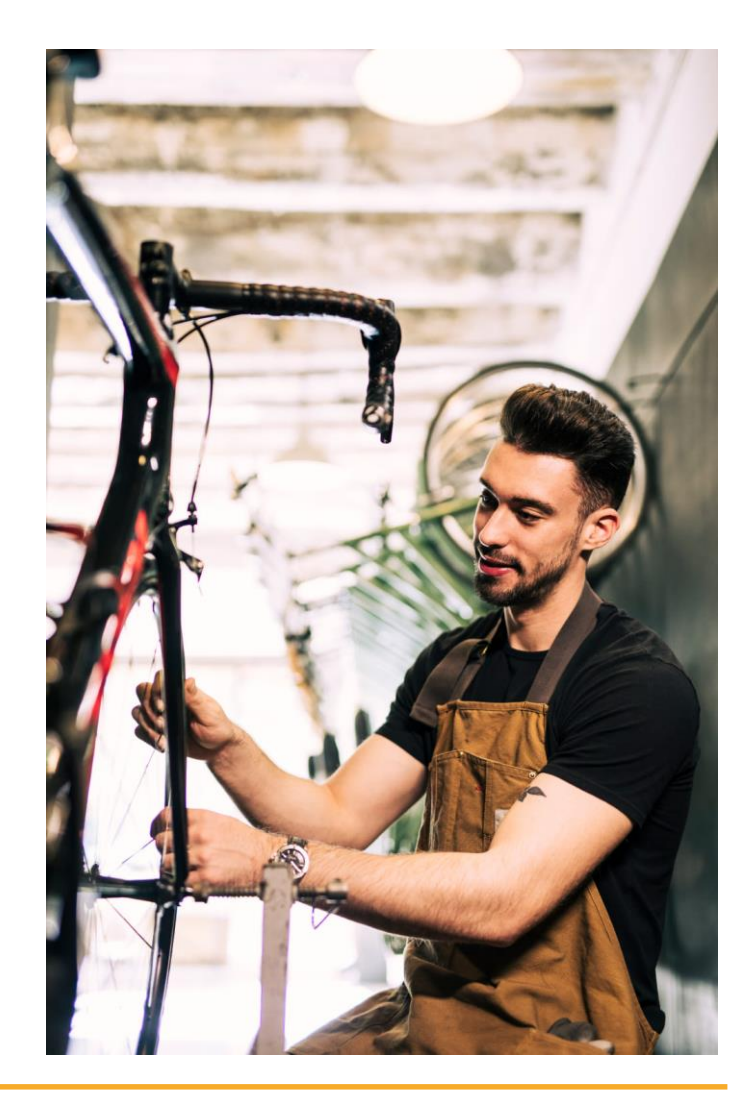

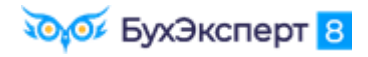

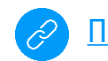

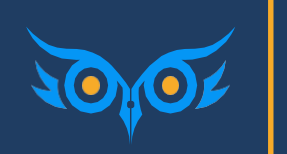

ИНОСТРАННЫЕ РАБОТНИКИ: ВАЖНЫЕ НЮАНСЫ УЧЕТА, РАСЧЕТА НДФЛ И ВЗНОСОВ – ДА ПОМОЖЕТ НАМ ТОМ КРУЗ

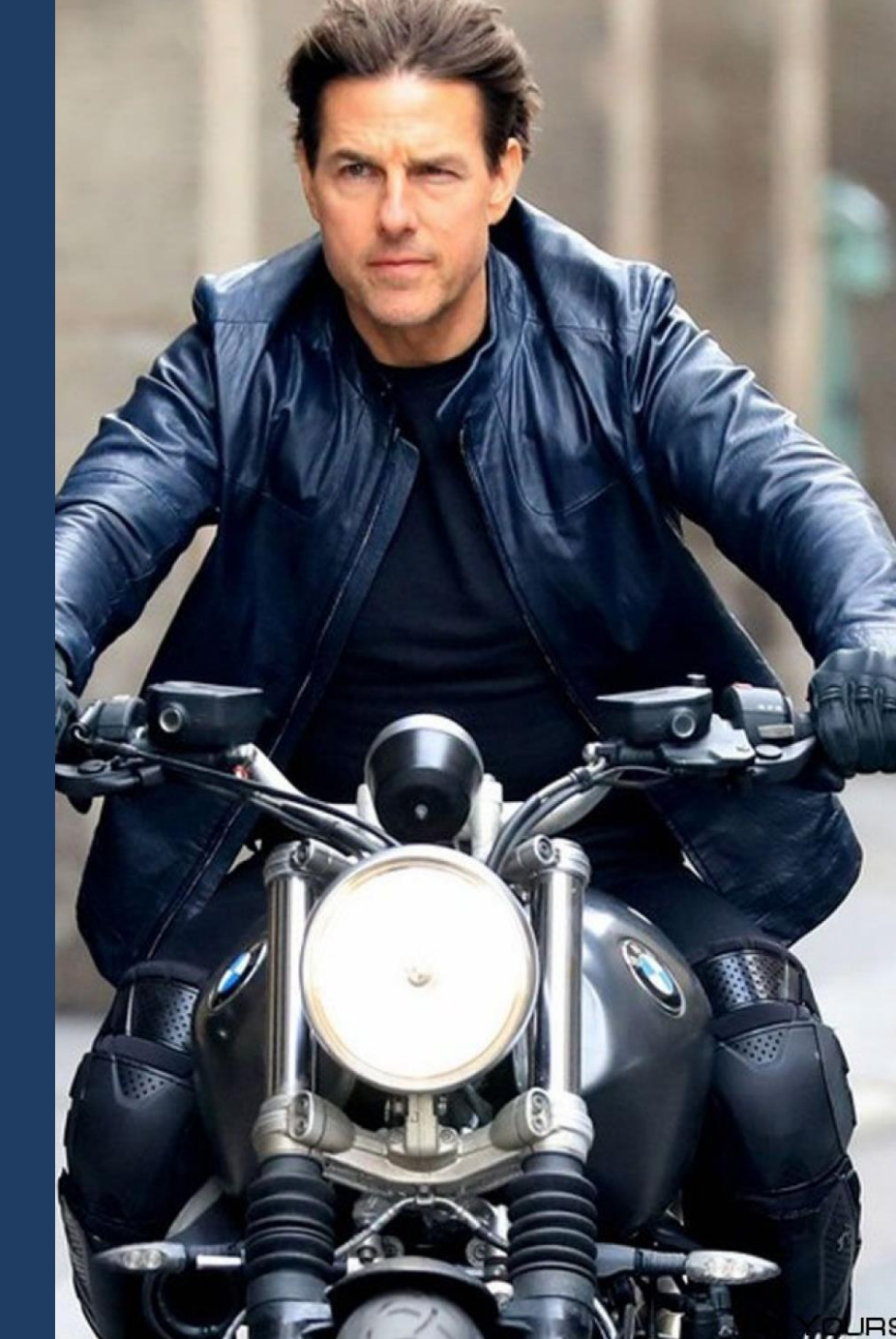

### ПРИЕМ НА РАБОТУ ИНОСТРАНЦА

### ПОРЯДОК ДЕЙСТВИЙ В ЗУП 3.1

- 0. Если у сотрудника нет СНИЛС, оформляем АДВ-1
- 1. Оформляем Прием на работу
  - Чтобы в документе появилась вкладка с реквизитами спец. документов по иностранцам, нужно сначала указать для сотрудника страховой статус (вкладка не отображается для граждан РФ)
- 2. Отправляем в СФР сведения о приеме, Подраздел 1.1 ЕФС-1
- 3. Отправляем Уведомление в МВД о заключении договора с иностранцем
- 4. Если организация является принимающей стороной, отправляем уведомление о прибытии иностранца

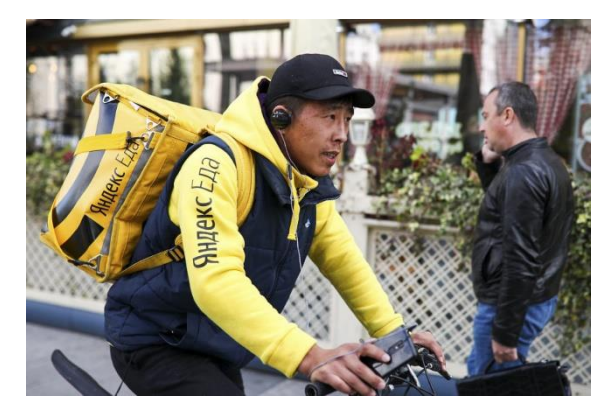

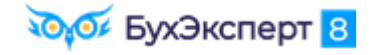

### ОШИБКА – В ПОДРАЗДЕЛЕ 1.1 ЕФС-1 ДЛЯ ГРАЖДАН ЕАЭС И БЕЖЕНЦЕВ МОЖЕТ НЕВЕРНО ОПРЕДЕЛЯТЬСЯ КОД МИГРАЦИОННОГО СТАТУСА

- Код категории зарегистрированного лица для Подраздела 1.1 ЕФС-1 в ЗУП 3.1 зависит от страхового статуса работника
  - Для статуса Иностранные граждане, приравненные к гражданам РФ (постоянно проживающие, признанные беженцами, граждане страны-участника Договора о ЕАЭС) определяется код ПЖИГ – он не всегда подходит для граждан ЕАЭС и беженцев

| ← → Круз Мапотер IV Томас: Страхование : ×                                                                                                   |  |  |  |  |  |  |  |  |  |
|----------------------------------------------------------------------------------------------------|--|--|--|--|--|--|--|--|--|
| Статус застрахованного лица                                                                                                    |  |  |  |  |  |  |  |  |  |
| Иностранные граждане, приравненные к гражданам РФ (постоянно проживающие, признанные беженцами, граждане страны-участника Договора о ЕАЭС) 🔹 |  |  |  |  |  |  |  |  |  |
| Сведения о страховом Май 2024 В Сведения о страховом Май 2024 В Сведения Омай 2024 В Сведения Омай 2024 В Сведений:                          |  |  |  |  |  |  |  |  |  |
| История — Э Мероприятия: Круз Мапотер IV Томас : ×                                                                                           |  |  |  |  |  |  |  |  |  |
| Данные застрахованного лица Редактировать карточку сотрудника                                                                                |  |  |  |  |  |  |  |  |  |
| Фамилия: Круз Мапотер IV Имя: Томас Отчество: СНИЛС: 000-000-000 98                                                                          |  |  |  |  |  |  |  |  |  |
| Код категории: ПЖИГ 🔹 Гражданство: СОЕДИНЕННЫЕ ШТАТЫ 🔹 🗗 ИНН:                                                                                |  |  |  |  |  |  |  |  |  |
| Дата рождения: 03.07.1962 🗎 ССССССССССССССССССССССССССССССССССС                                                                              |  |  |  |  |  |  |  |  |  |
| Чтобы добавить мероприятие, включите фла<br>"Увольнение" и др.) или воспользуйтесь документом <u>тегистрации трудовой деятельности</u> .     |  |  |  |  |  |  |  |  |  |

## СТРАХОВЫЕ ВЗНОСЫ С ВЫПЛАТ ИНОСТРАНЦАМ

| Категория иностранцев                                                                                                    | Страховой статус в 1С                                                                                                    | Взносы на ОПС                                        | Взносы на<br>ОСС                                        | Взносы на<br>ОМС                                          |
|----------------------------------------------------------------------------------------------------|----------------------------------------------------------------------------------------------------|------------------------------------------------------|---------------------------------------------------------|-----------------------------------------------------------|
| Все категории иностранцев, кроме перечисленных ниже                                                                                                    | Все остальные статусы, кроме перечисленных<br>ниже                                                                                                    | +                                                    | +                                                       | +                                                         |
| Временно пребывающие ВКС и члены его семьи, кроме<br>специалистов из стран ЕАЭС, которые трудятся в РФ<br>согласно ст. <u>13.5 Закона от 25.07.2002 № 115-ФЗ</u> (в<br>подразделениях иностранных организаций государств-<br>членов ВТО)                          | Нестрахуемые высококвалифицированные<br>иностранные специалисты и члены их семьи                                                                               | -                                                    | -                                                       | -                                                         |
| Временно пребывающие иностранные граждане, кроме ВКС,<br>которые работают в РФ в соответствии со <u>ст.13.5 Закона от</u><br><u>25.07.2002 № 115-ФЗ</u> (в подразделениях иностранных<br>организаций государств-членов ВТО)                                       | Не страхуемые лица, кроме ВКС, включая не<br>подлежащих страхованию иностранных<br>граждан, временно пребывающих на территории<br>РФ                           | -                                                    | -                                                       | -                                                         |
| Временно пребывающие граждане КНР и Вьетнама, не<br>являющиеся ВКС. Застрахованы по ОПС в соответствии с<br>международным договором ( <u>Федеральный закон от</u><br><u>04.08.2023 № 427-ФЗ</u> , письмо Минфина России от <u>29.06.2023</u><br>№ 03-15-05/60714) | Иностранные граждане, временно<br>пребывающие на территории РФ, с 2023 года в<br>соответствии с международным договором<br>подлежащие страхованию на ОМС и ОСС | -                                                    | + (8,9% от<br>совокупного<br>тарифа<br>организаци<br>и) | + (18,3% от<br>совокупног<br>о тарифа<br>организаци<br>и) |
| Временно пребывающие иностранные граждане из ЕАЭС—<br>работники Евразийской экономической комиссии или Суда<br>Евразийского экономического союза ( <u>Письмо Минтруда от</u><br><u>12.12.2022 г. N 17-4/10/П-9145</u> )                                           | Иностранные граждане, временно<br>пребывающие на территории РФ, в соответствии<br>с международным договором, подлежащие<br>страхованию только на ОПС           | + (72,8% от<br>совокупного<br>тарифа<br>организации) | -                                                       | -                                                         |

## НАЛОГОВЫЕ СТАТУСЫ ПО НДФЛ

| Категория физических лиц                                                                                                    | Статус в 1С                                                               | Применяемая ставка НДФЛ                                                                                                    |
|----------------------------------------------------------------------------------------------------|---------------------------------------------------------------------------|----------------------------------------------------------------------------------------------------|
| Лица, фактически находящихся в РФ <b>не меньше</b> 183 календарных<br>дней в течение 12 следующих подряд месяцев ( <i>ст. 207 НК РФ</i> )             | Резидент                                                                  | <b>13% (15%</b> ) – основная ставка, применяются к<br>большинству доходов<br><b>35%</b> — ставка по мат. выгоде, призам в розыгрышах                                                                                                    |
| Лица, фактически находящихся в РФ <b>меньше</b> 183 календарных дней<br>в течение 12 следующих подряд месяцев, за исключение льготных<br>нерезидентов | Нерезидент                                                                | <ul> <li>30% — по всем доходам кроме дивидендов и<br/>авторских вознаграждений (при наличии<br/>международных договоров)</li> <li>15% — по дивидендам российских компаний, если<br/>международным договором не предусмотрена<br/>пониженная ставка</li> <li>5, 10, 12% — по дивидендам и авторским<br/>вознаграждениям, международным договором<br/>предусмотрена пониженная ставка</li> </ul> |
| Льготные нерезиденты кроме дистанционщиков за рубежом<br>(граждане ЕАЭС, ВКС, патентники и др.)                                                       | Все льготные статусы<br>кроме<br>дистанционщиков за<br>рубежом            | <b>13% (15%)</b> — для доходов от трудовой деятельности<br><b>30%</b> — для остальных доходов                                                                                                    |
| Дистанционные работники за рубежом                                                                                                    | Дистанционный<br>работник,<br>не являющийся<br>налоговым<br>резидентом РФ | <ul> <li>13% (15%) — для доходов от трудовой деятельности</li> <li>30% — для остальных доходов, если их источник</li> <li>находится в РФ</li> <li>НДФЛ не рассчитывается – с нетрудовых доходов от источников за пределами РФ</li> </ul>                                                                                                    |

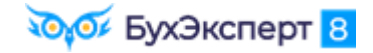

### ИНОСТРАННЫЕ РАБОТНИКИ: ПРАВИЛЬНЫЙ УЧЕТ В 1С:ЗУП 3.1 – МИССИЯ ВЫПОЛНИМА

#### ЛЕКЦИЯ – **2** ЧАСА ВИДЕО ПРАКТИЧЕСКАЯ РАБОТА – **85** СТРАНИЦ В РАБОЧЕЙ ТЕТРАДИ

- 1. Изучаем учет иностранных работников и нерезидентов в 1С:ЗУП 3.1
- 2. Оформляем иностранных работников, проводим расчет НДФЛ и взносов и формируем отчетность со всеми нюансами

#### БОНУСЫ

- Памятка по страховым взносам с выплат в пользу граждан РФ и иностранных граждан
- Памятка по статусам налогоплательщиков НДФЛ в 1С

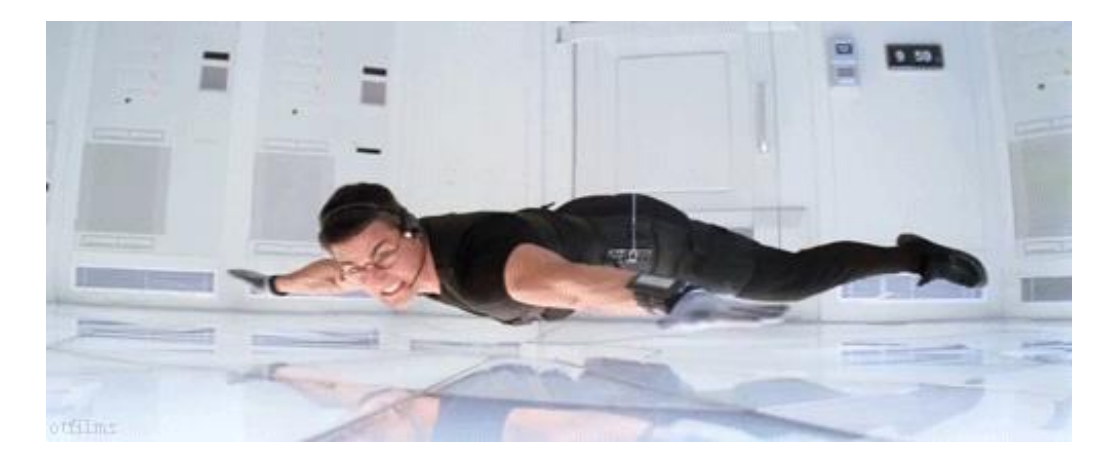

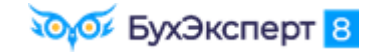

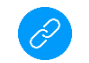

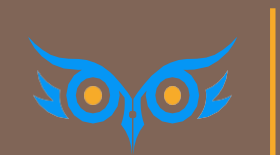

РЕЗЕРВЫ ОТПУСКОВ И ВОЗНАГРАЖДЕНИЙ: РАСПРОСТРАНЕННЫЕ ЗАБЛУЖДЕНИЯ – КАК НЕ ПОПАСТЬ В ЛОВУШКУ

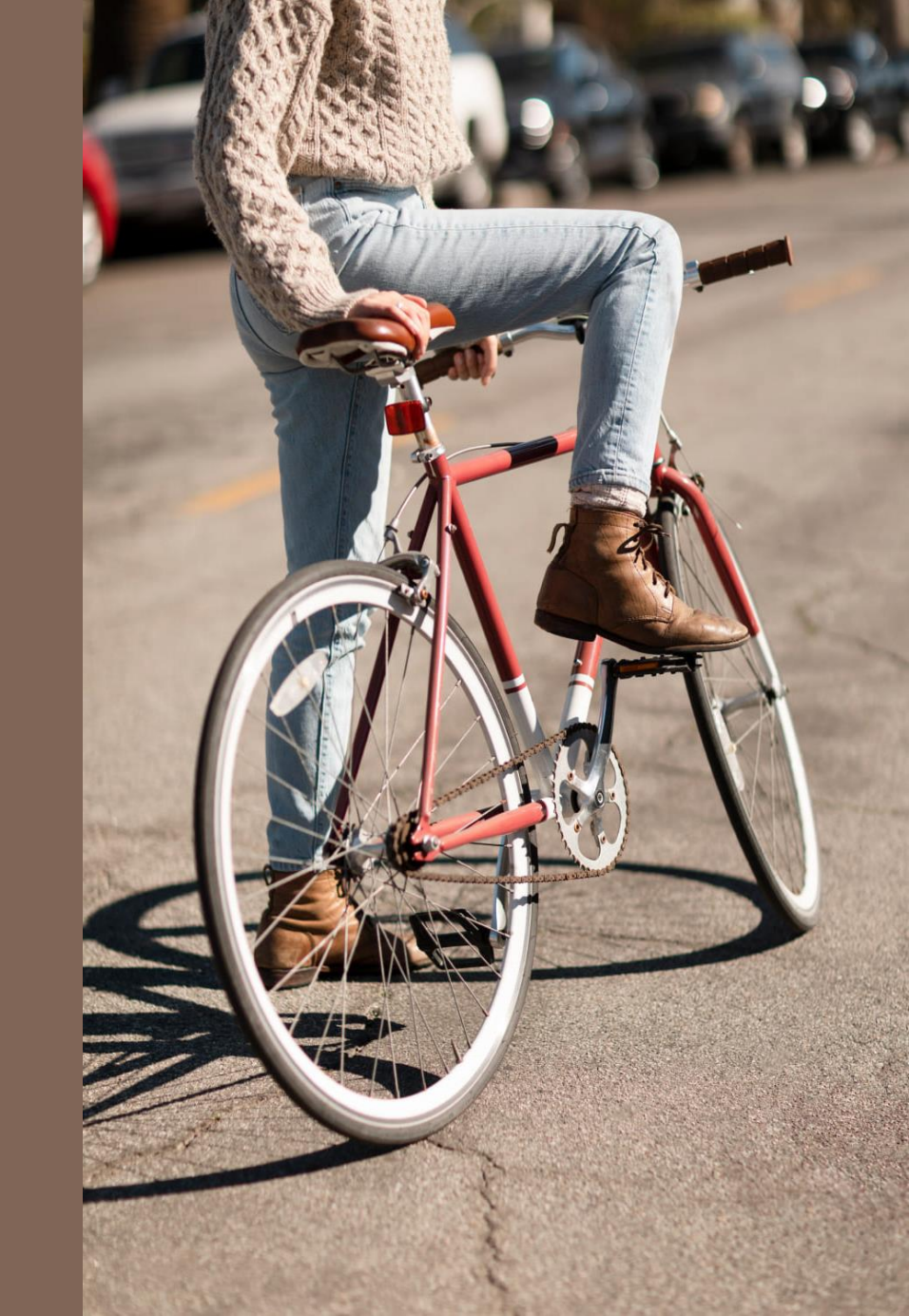

## НАСТРОЙКА РЕЗЕРВОВ ОТПУСКОВ И ВОЗНАГРАЖДЕНИЙ

### ГДЕ СОЗДАТЬ НАСТРОЙКУ В ЗУП 3.1

 Настройка – Организации или Реквизиты организации – Учетная политика и другие настройки – Резервы по оплате труда

| 🗲 → ☆ Резерв ежегодных отпусков (на 2024 г.) (Настройки расчета 🖉 🕴 🗙 |                                        |                               |         |    |         |  |  |  |  |  |
|-----------------------------------------------------------------------|----------------------------------------|-------------------------------|---------|----|---------|--|--|--|--|--|
| Записать и закрыть Записать                                           |                                        |                               |         |    |         |  |  |  |  |  |
| Организация:                                                          | Организация: Крон-Ц 🔹 🗗                |                               |         |    |         |  |  |  |  |  |
| Резерв:                                                               | Резерв ежегодных отпусков              | <b>-</b> □                    |         |    |         |  |  |  |  |  |
| Вид резерва:                                                          | 💿 Отпуск 🔘 Годовая премия 🔘 Е          | Зознаграждение за выслугу лет |         |    |         |  |  |  |  |  |
| Расчетный год                                                         | Расчетный год: 2024                    |                               |         |    |         |  |  |  |  |  |
| Бухгалтерск                                                           | кий учет Налоговый учет (по налогу на  | а прибыль)                    |         |    |         |  |  |  |  |  |
| Метод начи                                                            | сления: 🔿 Нормативный 💿 МСФО (по       | о правилам вида расчета)      |         |    |         |  |  |  |  |  |
| Виды начисле                                                          | ений, выплата которых осуществляется з | а счет создаваемого резерва   |         |    |         |  |  |  |  |  |
| Добавить                                                              | ★ ↓                                    | Поиск (Ctrl+F)                |         |    | × Еще • |  |  |  |  |  |
| N Ви,                                                                 | д отпуска                              | Назначение показателя         |         |    |         |  |  |  |  |  |
| 1 Oc                                                                  | новной                                 | Для организации               | $f_{x}$ | xy |         |  |  |  |  |  |
| 2 3a                                                                  | интенсивный труд и ответственность     | Для организации               | $f_x$   | xy |         |  |  |  |  |  |

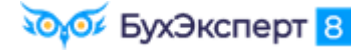

## НАСТРОЙКА РЕЗЕРВА ПО ОТПУСКАМ

#### ВЫБОР ВИДА РЕЗЕРВА

- ✓ В поле Резерв каждый год выбираем одно и то же значение
  - Обычно это предопределенный вид резерва Резерв ежегодных отпусков

| <ul> <li>Эаписать и закрыть</li> <li>Записать</li> </ul>                                                                     | (на 2024 г.) (Настройки расчета 🖉 🗄 ×<br>Еще -                                                    |                   |
|----------------------------------------------------------------------------------------------------|---------------------------------------------------------------------------------------------------|-------------------|
| Организация: Крон-Ц                                                                                                    | · · ·                                                                                             |                   |
| Резерв: Резерв ежегодных отпусков                                                                                            |                                                                                                   |                   |
| Вид резерва: • Отпуск Годовая премия Вознаг<br>Расчетный год: 2024 •<br>Бухгалтерский учет Налоговый учет (по налогу на приб | <ul> <li>Оценочные обязательства и резервы</li> <li>Выбрать Создать Б Поиск (Ctrl+F) ×</li> </ul> | ∂ : □ ×<br>Ещет ? |
| Метод начисления: 🔿 Нормативный 💿 МСФО (по прав                                                                              | Наименование ↓                                                                                    | Код               |
|                                                                                                    | 🧝 Резерв ежегодных отпусков                                                                       | 00-000001         |
| Добавить 🔒 🗸                                                                                                    | <ul> <li>Резерв на годовую премию 2024</li> </ul>                                                 | 00-000002         |
| N Вид отпуска Назн                                                                                                    |                                                                                                   | <b>A V V</b>      |

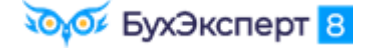

### ОСОБЕННОСТИ РАСЧЕТА РЕЗЕРВА ОТПУСКОВ МЕТОДОМ МСФО

#### НЕРАВНОМЕРНОЕ НАЧИСЛЕНИЕ РЕЗЕРВА ОТПУСКОВ

- Ситуация возникает, когда срабатывает правило «11 месяцев» сотрудник отработал полных 11 месяцев в рабочем году и имеет право на полный отпуск
- В 11-ом месяце рабочего года сотруднику начисляется право на отпуск 2 раза:
  - На обычную дату начисления прав на отпуск
  - На дату, когда работником отработано 11 месяцев в рабочем году
- В следующем месяце сотруднику право на отпуск не начисляется

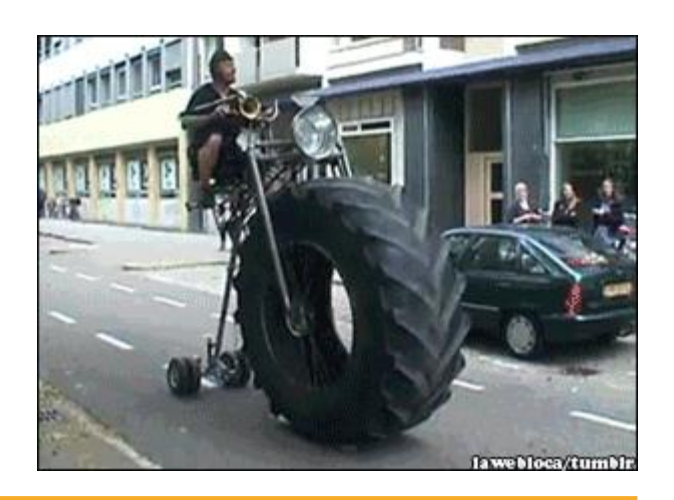

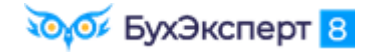

### ПОЧЕМУ НЕЛЬЗЯ КОРРЕКТИРОВАТЬ ТОЛЬКО СВОДНУЮ ВКЛАДКУ В НАЧИСЛЕНИИ РЕЗЕРВА

- ✓ Мы получим расхождение между «общим» резервом и резервом с разбивкой по сотрудникам
- 🗸 И ошибки в начислении резерва
  - При методе МСФО в каждом месяце
  - При нормативном методе при инвентаризации

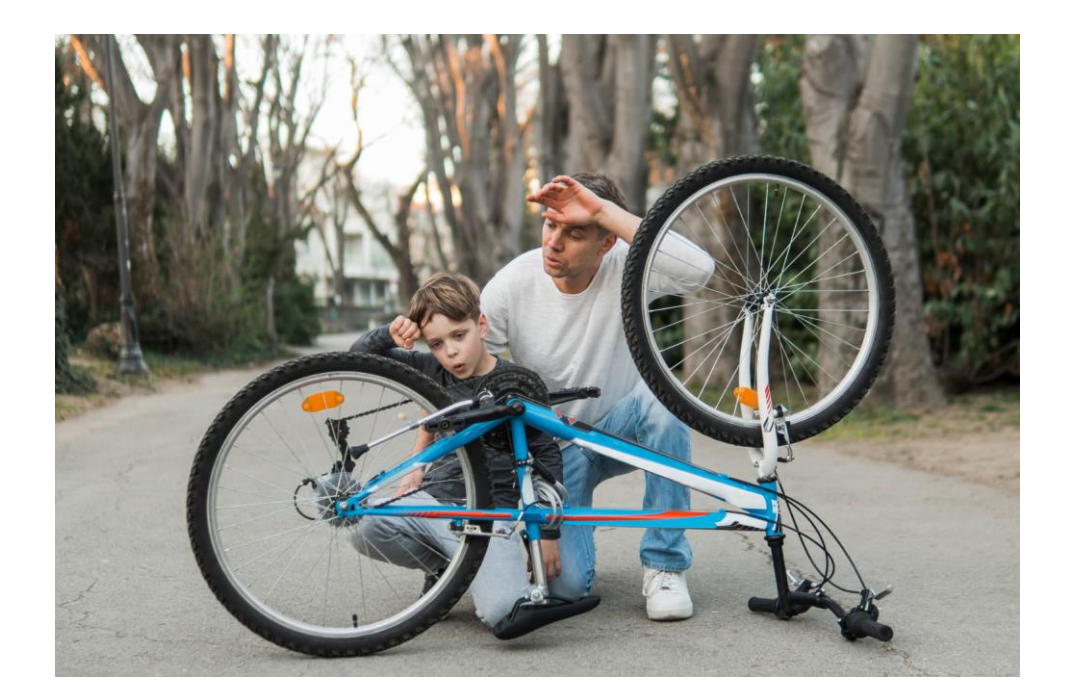

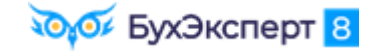

#### КАК ВЫЯВИТЬ ПРОБЛЕМУ

- Выявить проблему можно в отчете Резервы по оплате труда по сотрудникам
  - Проанализировать сотрудников, у которых нет сумм в графе Начислено

| Резервь                                                                                                    | ы по оплате тр | уда по с  | отрудник                  | ам                                   |            |            |                           |                                      |            |  |  |
|----------------------------------------------------------------------------------------------------|----------------|-----------|---------------------------|--------------------------------------|------------|------------|---------------------------|--------------------------------------|------------|--|--|
| Параметры: Период: 01.12.2023 - 31.12.2023<br>Организация: Цветущий луг ООО<br>Данные налогового учета: Да<br>Резерв: Резерв ежегодных отпусков |                |           |                           |                                      |            |            |                           |                                      |            |  |  |
|                                                                                                    |                |           | Начис                     | лено                                 |            |            | Остаток                   | на конец                             |            |  |  |
| (                                                                                                    | Сотрудник      | Резерв    | Взносы с<br>суммы резерва | ФСС от НС и<br>ПЗ с суммы<br>резерва | Всего      | Резерв     | Взносы с<br>суммы резерва | ФСС от НС и<br>ПЗ с суммы<br>резерва | Всего      |  |  |
|                                                                                                    | 1              | 10        | 11                        | 12                                   | 13         | 14         | 15                        | 16                                   | 17         |  |  |
| Гвоздикина Галина М                                                                                                    | Иихайловна     | -1 254,32 | -17 957,95                | -87,17                               | -19 299,44 | 29 617,42  | 8 712,05                  | 42,47                                | 38 371,94  |  |  |
| Гераничев Григорий                                                                                                    | Яковлевич      |           | _                         |                                      |            | 58 566,67  | 17 570,00                 | 117,13                               | 76 253,8   |  |  |
| Клеверов Юрий Вик                                                                                                    | торович        | 63 469,59 | 19 040,88                 | 126,94                               | 82 637,41  | 63 469,59  | 19 040,88                 | 126,94                               | 82 637,41  |  |  |
| Колокольчиков Кири                                                                                                    | ілл Игоревич   | 4 900,00  | 1 470,00                  | 9,80                                 | 6 379,8    | 67 019,69  | 20 105,91                 | 134,04                               | 87 259,64  |  |  |
| Подсолнухов Петр С                                                                                                    | Сергеевич      | 3 780,29  | 416,69                    | 127,56                               | 20 324,54  | 238 780,29 | 61 793,00                 | 477,56                               | 301 050,85 |  |  |
| Ромашкин Роман Ро                                                                                                    | оманович       | 5 541,20  | 26                        | 43,28                                | 12 076,84  | 84 641,20  | 25 392,36                 | 169,28                               | 110 202,84 |  |  |
| Итого                                                                                                    |                | 76 436,76 | 25                        | 220,41                               | 102 119,15 | 542 094,86 | 152 614,20                | 1 067,42                             | 695 776,48 |  |  |

У сотрудника есть остаток на конец месяца, но нет начисленных сумм

### КОГДА ВОЗНИКАЕТ ПРОБЛЕМА

- Чаще всего если была нарушена последовательность ввода документов
  - документ Резервы по оплате труда вводился раньше, чем Отражение зарплаты в бухучете
- Правильная последовательность

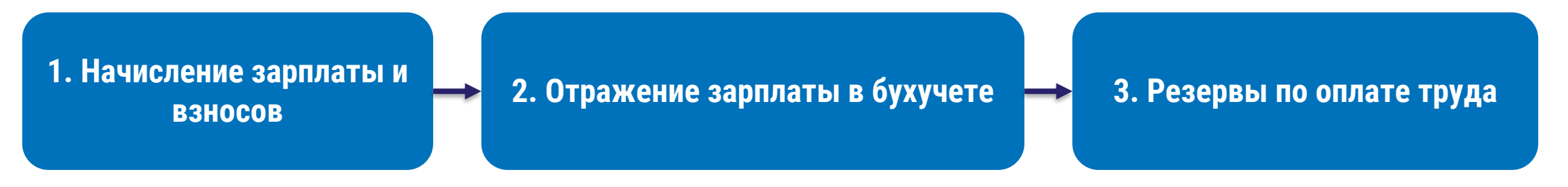

#### КАК СПИСАТЬ «ХВОСТЫ»

- Сотрудник добавлен в документ, но суммы не заполнились автоматически
- 🗸 Чтобы суммы отразились
  - Записываем и закрываем документ
  - Открываем его повторно
  - Щелкаем правой кнопкой мыши на сотруднике и выбираем
     Отменить исправления сотрудника

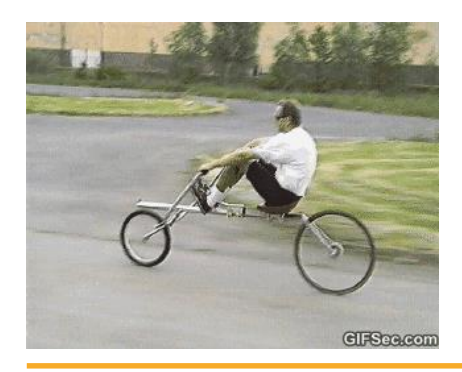

БухЭксперт <mark>8</mark>

| 6  | ←                                    | 🔸 🏠 Резервь              | и по оплате тр   | уда: Списание (      | 000-    | 000003 от 25.      | 01.2  | 024 2:46:16    |       | _       |
|----|--------------------------------------|--------------------------|------------------|----------------------|---------|--------------------|-------|----------------|-------|---------|
|    | Пров                                 | зести и закрыть          | Записать 📑 Про   | овести 🖉 🔒 Г         | Течать  | •                  |       |                |       |         |
| M  | есяц:                                | Декабрь 2023             |                  |                      | 25.01   | .2024              | Номер | 0000-0         |       |         |
| Pe | зерв                                 | Резерв ежегодны          | ых отпусков      |                      |         | Подразделение:     |       |                |       |         |
|    | Запо                                 | лнить - Очистить         |                  |                      |         |                    |       |                |       |         |
|    | Обяза                                | ательства и резервы по ( | сотрудникам Обя: | зательства и резервы | (сводно | ))                 |       |                |       |         |
|    | Доб                                  | бавить 🚹 🖊               |                  |                      |         |                    |       |                |       |         |
|    | Ν                                    | Сотрудник                | Подразделение    | Способ отражения     |         | Обязательство (рез | зерв) | Страховые взно | ФСС Н | ІС и ПЗ |
|    | 1                                    | Гераничев Григорий       |                  |                      | БУ:     |                    |       |                |       |         |
|    |                                      | Яковлевич                |                  |                      | ΗV·     |                    |       |                |       |         |
|    |                                      |                          |                  |                      |         |                    |       |                |       |         |
| Ш  |                                      |                          |                  |                      |         |                    |       |                |       |         |
| Ш  | Отменить все исправления в документе |                          |                  |                      |         |                    |       |                |       |         |
|    |                                      |                          | 🕒 Добавить       |                      |         | In                 | s     |                |       |         |

#### КАК СПИСАТЬ «ХВОСТЫ»

Произошел автопересчет и все поля заполнились автоматически

| ← → ☆ Резервы по оплате труда: Списание 0000-000003 от 25.01.2024 2:46:16 * |                                     |                     |                     |                    |          |               |        |        |  |  |  |
|-----------------------------------------------------------------------------|-------------------------------------|---------------------|---------------------|--------------------|----------|---------------|--------|--------|--|--|--|
| Провести и закрыть Записать 📴 Провести 🖉 🖶 Печать 🗸                         |                                     |                     |                     |                    |          |               |        |        |  |  |  |
| Месяц: Декабрь 2023                                                         |                                     | Дата:               | 25.01.2024 🗎 Номер: |                    |          |               |        |        |  |  |  |
| Резерв ежегодных отпусков 🔹 🗗 Подразделение:                                |                                     |                     |                     |                    |          |               |        |        |  |  |  |
| Заполнить - Очистить                                                        |                                     |                     |                     |                    |          |               |        |        |  |  |  |
| Обязательства и резервы по сот                                              | грудникам Обяз                      | ательства и резервы | сводн               | o)                 |          |               |        |        |  |  |  |
| Добавить 🛧 🕹                                                                |                                     |                     |                     |                    |          |               |        |        |  |  |  |
| N Сотрудник                                                                 | Подразделение                       | Способ отражения    |                     | Обязательство (рез | зерв) Ст | граховые взно | ФСС НС | си ПЗ  |  |  |  |
| 1 Гераничев Григорий                                                        | 1 Гераничев Григорий Отдел продаж Д |                     | БУ:                 | 6 92               | 24,30    | 2 077,30      |        | 13,85  |  |  |  |
| Жовлевич                                                                    |                                     |                     | НУ:                 | 58 50              | 66,67    | 17 570,00     | 1      | 117,13 |  |  |  |
|                                                                             |                                     |                     |                     |                    |          |               |        |        |  |  |  |

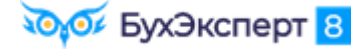

#### КАК СПИСАТЬ «ХВОСТЫ»

| • | В | отчете | остаток | на | конец | месяца | обнулился |
|---|---|--------|---------|----|-------|--------|-----------|
|   |   |        |         |    |       |        |           |

#### Резервы по оплате труда по сотрудникам

Параметры: Период: 01.12.2023 - 31.12.2023 Организация: Цветущий луг ООО Данные налогового учета: Да Резерв: Резерв ежегодных отпусков

|                               |            | Остаток           | на начало |                                            | Использовано (отпускные) |                           |                                      |            |  |  |
|-------------------------------|------------|-------------------|-----------|--------------------------------------------|--------------------------|---------------------------|--------------------------------------|------------|--|--|
| Сотрудник                     | Резерв     | Резерв Взносы с П |           | ФСС от НС и<br>ПЗ с суммы Всего<br>резерва |                          | Взносы с<br>суммы резерва | ФСС от НС и<br>ПЗ с суммы<br>резерва | Всего      |  |  |
| 1                             | 2          | 3                 | 4         | 5                                          | 6                        | 7                         | 8                                    | 9          |  |  |
| Гвоздикина Галина Михайловна  | 60 000,00  | 26 670,00         | 129,64    | 86 799,64                                  | 29 128,26                |                           |                                      | 29 128,26  |  |  |
| Гераничев Григорий Яковлевич  | 58 566,67  | 17 570,00         | 117,13    | 76 253,8                                   | 58 566,67                | 17 570,00                 | 117,13                               | 76 253,8   |  |  |
| Клеверов Юрий Викторович      |            |                   |           |                                            |                          |                           |                                      |            |  |  |
| Колокольчиков Кирилл Игоревич | 62 119,69  | 18 635,91         | 124,24    | 80 879,84                                  |                          |                           |                                      |            |  |  |
| Подсолнухов Петр Сергеевич    | 235 000,00 | 45 376,31         | 350,00    | 280 726,31                                 |                          |                           |                                      |            |  |  |
| Ромашкин Роман Романович      | 79 100,00  | 18 900,00         | 126,00    | 98 126                                     |                          |                           |                                      |            |  |  |
| Итого                         | 494 786,36 | 127 152,22        | 847,01    | 622 785,59                                 | 87 694,93                | 17 570,00                 | 117,13                               | 105 382,06 |  |  |

#### Списание резерва в отчете прошло по колонке «Использовано»

#### Остаток на конец месяца - нулевой

|                               |           | Начис                     | лено                                 |            |            |                           |                                      |            |
|-------------------------------|-----------|---------------------------|--------------------------------------|------------|------------|---------------------------|--------------------------------------|------------|
| Сотрудник                     | Резерв    | Взносы с<br>суммы резерва | ФСС от НС и<br>ПЗ с суммы<br>резерва | Всего      | Резерв     | Взносы с<br>суммы резерва | ФСС от НС и<br>ПЗ с суммы<br>резерва | его        |
| 1                             | 10        | 11                        | 12                                   | 13         | 14         | 15                        | 16                                   | 17         |
| Гвоздикина Галина Михайловна  | -1 254,32 | -17 957,95                | -87,17                               | -19 299,44 | 29 617,42  | 8 712,05                  | 42,47                                | 38 371,94  |
| Гераничев Григорий Яковлевич  |           |                           |                                      |            |            |                           |                                      |            |
| Клеверов Юрий Викторович      | 63 469,59 | 19 040,88                 | 126,94                               | 82 637,41  | 63 469,59  | 19 040,88                 | 126,94                               | 82 637,41  |
| Колокольчиков Кирилл Игоревич | 4 900,00  | 1 470,00                  | 9,80                                 | 6 379,8    | 67 019,69  | 20 105,91                 | 134,04                               | 87 259,64  |
| Подсолнухов Петр Сергеевич    | 3 780,29  | 16 416,69                 | 127,56                               | 20 324,54  | 238 780,29 | 61 793,00                 | 477,56                               | 301 050,85 |
| Ромашкин Роман Романович      | 5 541,20  | 6 492,36                  | 43,28                                | 12 076,84  | 84 641,20  | 25 392,36                 | 169,28                               | 110 202,84 |
| Итого                         | 76 436,76 | 25 461,98                 | 220,41                               | 102 119,15 | 483 528,19 | 135 044,20                | 950,29                               | 619 522,68 |

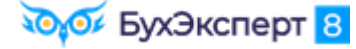

## РЕЗЕРВЫ ОТПУСКОВ И ВОЗНАГРАЖДЕНИЙ В 1С:ЗУП 3.1 ПОД МИКРОСКОПОМ

2 ЛЕКЦИИ – **3.5** ЧАСА ВИДЕО 2 ПРАКТИЧЕСКИЕ РАБОТЫ – **90** СТРАНИЦ В РАБОЧЕЙ ТЕТРАДИ

- 1. Изучаем резервы отпусков в ЗУП 3.1
- 2. Проверяем расчет резервов отпусков, находим и исправляем ошибки
- Изучаем резервы на премии и вознаграждения в ЗУП 3.1
- 4. Проводим расчет резерва на годовую премию

#### БОНУСЫ

 Настройки отчетов для проверки начисления резервов отпусков и вознаграждений

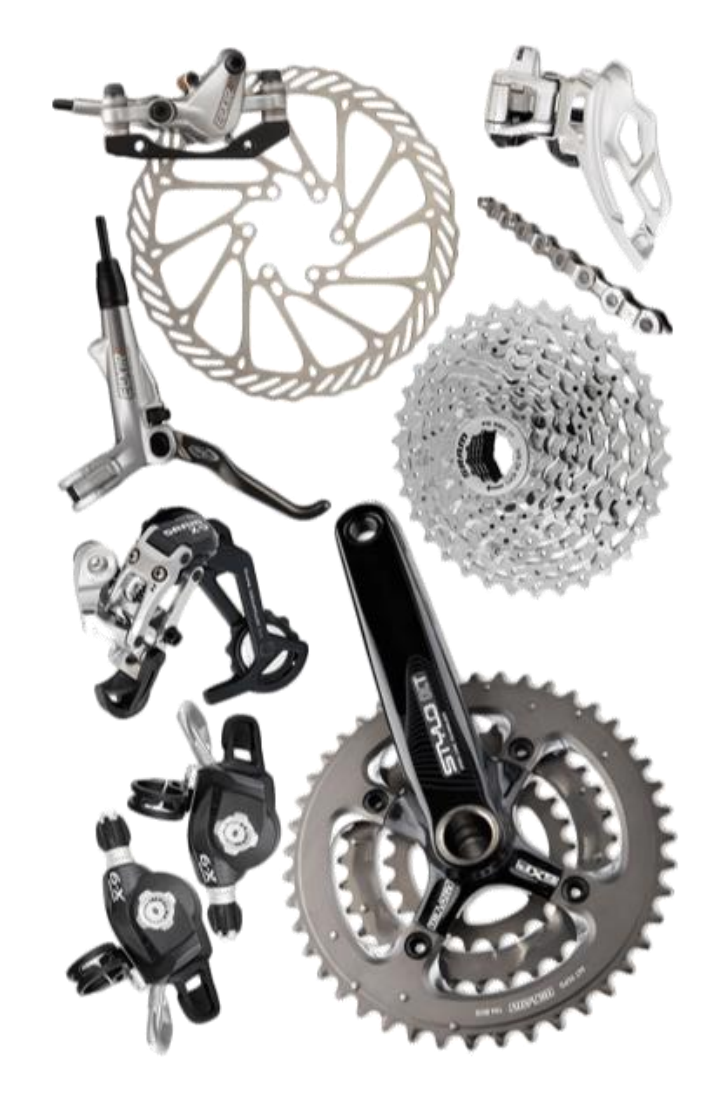

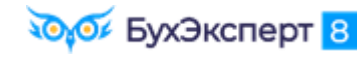

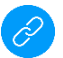

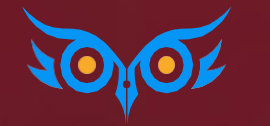

# ДО ВСТРЕЧИ НА 100% ПРАКТИКУМАХ ПО ПРОГРАММЕ 1С:3УП 3.1

с Еленой Гряниной